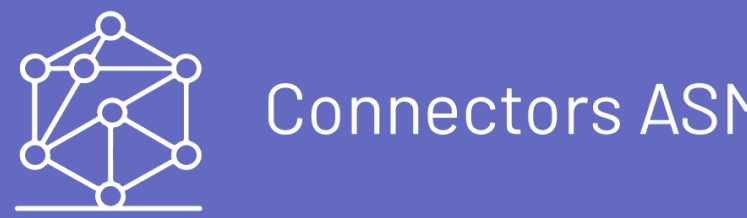

Connectors ASMS en Power Automate

O conector do Aranda Service Management para Microsoft PowerApps e Power Automate permite que você **Gerenciar tíquetes do Aranda Service Management:**.

- Adicionar anexo
- Adicionar nota
- Criar caso
- Baixar arquivo do artigo
- Baixar arquivo de caso
- Obter Caso
- Obtenha o histórico do caso
- Pesquisar artigos
- Pesquisar casos
- Pesquisar itens de configuração
- Caso de Atualização
- Atualizar itens de configuração

### Conector de gerenciamento de serviços Aranda

Definição

#### Configurar credenciais

### Token de integração

As APIs do ASMS exigem um **Token de autenticação**, para obter o token, considere as seguintes etapas:

| Arar     Serv            | ida<br>f <b>ice D</b> | esk Tokens de integración                 |                                          | Configuración 🍨 👶 🔕                                                    | Inicio 1   S.<br>APPLICATION ADMINISTRAT<br>C Soporte Arquitectura |
|--------------------------|-----------------------|-------------------------------------------|------------------------------------------|------------------------------------------------------------------------|--------------------------------------------------------------------|
| 0                        | Q                     | 🗮 Buscar 🛛 Q                              | Nuevo                                    | 💇 Configuración                                                        |                                                                    |
| Configuración<br>General |                       |                                           | Fecha de Creación<br>06/12/2022 22:15-13 | Descripción                                                            |                                                                    |
| Encuestas                | Q                     | Pecha de expiración 30/12/3022 0:00:00    |                                          | asms-tecg                                                              |                                                                    |
| Alertas                  | 101                   |                                           |                                          | Fecha de expiración                                                    |                                                                    |
| Calendarios              |                       | Descripción postman lus                   | 09/12/2022 13:32:31                      | 30/12/2022                                                             |                                                                    |
| Administrador            | -                     | Fecha de expiración 30/12/2022 0.00.00    |                                          | Responsable                                                            | Q                                                                  |
| de contenidos            |                       |                                           | Fecha de Creación                        | Token                                                                  |                                                                    |
| Diseñador                | 88                    | Descripción techpulas -Jus                | 13/12/2022 15:15:58                      |                                                                        |                                                                    |
| Geocercas                | M                     | Petra de expractar aos tos sosses concoro |                                          |                                                                        |                                                                    |
| Otros Accesos            | o                     |                                           |                                          | Recordurt El token solo se mostrarà cuando se cree. Por favor cipuello | 4                                                                  |
| Autenticación<br>externa | o                     |                                           |                                          |                                                                        |                                                                    |
| Configuración<br>mapas   | D                     |                                           |                                          |                                                                        |                                                                    |
| Tokens de<br>Integración | 15                    |                                           |                                          |                                                                        |                                                                    |
| Chat                     | ~                     |                                           |                                          |                                                                        |                                                                    |
|                          |                       | N O N I - 3 de 3 Registros                | Registros por página: 100 *              |                                                                        | Guardar                                                            |

- 1. Para configurar tokens de integração, acesse o Console de Gerenciamento do ASMS no Configurações gerais No menu principal, selecione o ícone Tokens de integração. Defina um projeto e, na visualização de informações, selecione o Novo.
- 2. Na visualização de detalhes, preencha as informações necessárias para criar o token de autenticação, clique no ícone Salvare, em seguida, copie e salve o token.

#### API de ASMS

A conexão usando o conector do Power Automate requer o registro da API do ASMS, para obtê-la, considere as seguintes etapas:

- 1. Vá para o console de administração do ASMS, na seção Configurações gerais No menu principal, selecione o ícone Configurações.
- 2. Na visualização de informações, na lista de seleção, escolha a opção ASMS. Na lista de registros existentes, selecione o APIUrI.
- 3. Na visualização de detalhes da API, copie o valor do parâmetro APIUrI.

### Registrar credenciais no conector Gerenciamento de serviços Aranda:

- 1. Registre o Instância do ASMS.
- 2. Registre o Token de integração.

### Conector de gerenciamento de serviços Aranda

Você pode usar esse conector nos seguintes casos:

- 1. Crie, pesquise e atualize tickets, entre outras ações disponíveis.
- 2. Ele permite que as organizações resolvam suas solicitações de suporte interno, gerenciando e agilizando o processo de resolução de problemas técnicos.
- 3. Ele permite o rastreamento de comunicações entre solicitantes e agentes de suporte.
- 4. Forneça respostas automáticas para informar os solicitantes sobre o status de seu ticket.
- 5. Ofereça a capacidade de criar um ticket enviando um e-mail para um alias definido anteriormente.
- 6. Permite obter os artigos associados a um projeto, categoria e tipo.
- 7. Permite baixar os arquivos anexados ao artigo.

### Pré-requisitos

Observe os seguintes pré-requisitos para prosseguir:

- Uma assinatura e uma instância do Aranda Service Management Suite (ASMS). Comece aqui: Registro
- Uma assinatura ativa do Microsoft Power Automate com recursos de conector Premium.

### Ações

| Função                              | Descrição                                                                                                  |
|-------------------------------------|----------------------------------------------------------------------------------------------------|
| Adicione anexo ao caso:             | Anexe um arquivo a um registro de caso específico no ASMS.                                                 |
| Adicione nota ao caso:              | Adicione uma nota a um registro de caso específico no ASMS.                                                |
| Criar caso:                         | Crie um novo registro de ocorrência no ASMS.                                                               |
| Criar item de<br>configuração:      | Crie um novo registro de um item de configuração no Aranda CMDB.                                           |
| Baixar arquivo do artigo:           | Baixe o anexo relacionado ao artigo.                                                                       |
| Baixar arquivo de caso:             | Baixe o anexo relacionado ao caso.                                                                         |
| Obter caso:                         | Você obtém um registro de um caso no ASMS.                                                                 |
| Obtenha o histórico do<br>caso:     | Você obtém a rastreabilidade de um caso no ASMS.                                                           |
| Obter item de<br>configuração:      | Obtém um registro de um item de configuração no Aranda CMDB.                                               |
| Pesquisar artigos:                  | Recupera uma lista de artigos com base nos critérios de pesquisa adicionados na<br>consulta.               |
| Pesquisar casos:                    | Recupera uma lista de ocorrências com base nos critérios de pesquisa adicionados<br>na consulta.           |
| Pesquisar itens de<br>configuração: | Recupera uma lista de itens de configuração com base nos critérios de pesquisa<br>adicionados na consulta. |
| Caso de atualização:                | Atualiza um registro para um caso de ASMS.                                                                 |
| Atualizar item de<br>configuração:  | Atualiza um registro para um item de configuração no CMDB do Aranda.                                       |

### Problemas conhecidos e limitações

- 1. Quando a ação é usada **Pesquisar casos** Apenas os primeiros 50 casos relacionados aos critérios de busca agregados serão obtidos.
- 2. Quando a ação é usada **Pesquisar itens de configuração** Apenas os primeiros 50 casos relacionados aos critérios de busca agregados serão obtidos.
- 3. Quando a ação é usada **Pesquisar artigos** Apenas os primeiros 20 casos relacionados aos critérios de busca agregados serão obtidos.
- 4. Quando a ação é usada **Pesquisar casos**, a propriedade ItemTypeName só permite adicionar os seguintes valores: Incidentes Problema Mudar Chamada de Serviço, Soltar
- 5. Quando a ação é usada **Criar caso**, as propriedades Serviço, Categoria, Grupos, etc. perdem seus valores, deixando a propriedade em NULL, devido ao aninhamento e dependência entre as propriedades do ticket. Para redefinir o valor da propriedade do ticket, clique aqui
- 6. Ao atualizar os itens de configuração (ICs), ele não permite atualizar o**Risco** se na configuração do Aranda CMDB é um campo obrigatório.
- 7. As datas obtidas pelo conector estão no formato ISO 8601, não são convertidas para a região onde a solicitação é feita.

### Errores comunes y su posible solución

| COSA995ta<br>Felspösta<br>HTTP | Nome<br>Nome                   | Descrição<br>Descrição                            | Solução<br>Solução                                                                                                    |
|--------------------------------|--------------------------------|---------------------------------------------------|----------------------------------------------------------------------------------------------------|
| 400                            | Solicitação<br>BadRequest      | CritériosNeedsSomeArguments                       | Verifique se os parâmetros de pesquisa<br>não estão vazios                                                            |
| 400                            | Solicitação<br>BadRequest      | InvalidAdditionalFieldId                          | Verifique se os IDs dos campos<br>adicionais estão corretos                                                           |
| 400                            | Solicitação<br>BadRequest      | InvalidItemType                                   | O tipo de caso está incorreto, altere o id<br>do tipo de caso                                                         |
| 400                            | Solicitação<br>BadRequest      | InvalidProjectId                                  | O ID do projeto está incorreto, altere o ID<br>do projeto ao qual você associará o caso                               |
| 400                            | Solicitação<br>BadRequest      | InvalidStateId                                    | Verifique o status adicionado ao criar ou<br>atualizar um ticket                                                      |
| 400                            | Solicitação<br>BadRequest      | Tipo de Upload Inválido                           | Ocorreu um erro ao anexar um arquivo,<br>solicitando assistência de um<br>administrador do sistema                    |
| 400                            | Solicitação<br>BadRequest      | Nome do parâmetro: {Name<br>parameter}            | Verifique se as propriedades<br>mencionadas no erro não são nulas                                                     |
| 400                            | Solicitação<br>BadRequest      | RequestNeedsSomeArguments                         | Verifique os campos obrigatórios do<br>ticket e adicione o valor correspondente<br>destes no conector                 |
| 400                            | Solicitação<br>BadRequest      | SearchListIsRequired                              | Solicite assistência de um administrador<br>do sistema                                                                |
| 400                            | Solicitação<br>BadRequest      | ls null nombre del parámetro: {Name<br>parameter} | Verifique se as propriedades<br>mencionadas no erro não são nulas                                                     |
| 400                            | Solicitação<br>BadRequest      | ItemTypelsRequired                                | Adicionar tipo de caso                                                                                                |
| 400                            | Solicitação<br>BadRequest      | TypesListNeedsSomeArguments                       | Requer a adição do tipo de caso ao<br>pesquisar tickets, solicitando<br>assistência de um administrador do<br>sistema |
| 403                            | Proibido                       | DoNotHavePermissionForThisAction                  | Fale com o administrador do sistema<br>para atribuir permissões                                                       |
| 500                            | Erro de<br>servidor<br>interno |                                                   | Solicite assistência de um administrador<br>do sistema                                                                |
| 500                            | Erro de<br>servidor<br>interno | FalhaExportarExcel                                | Solicite assistência de um administrador<br>do sistema                                                                |
| 500                            | Erro de<br>servidor<br>interno | FailureGetAdditionalFields                        | Solicite assistência de um administrador<br>do sistema                                                                |
| 500                            | Erro de<br>servidor<br>interno | FailureGetCategoriesByService                     | Solicite assistência de um administrador<br>do sistema                                                                |
| 500                            | Erro de<br>servidor<br>interno | FalhaGetChangeFSC                                 | Solicite assistência de um administrador<br>do sistema                                                                |
| 500                            |                                |                                                   |                                                                                                    |

| 500<br><b>Código de</b> | Erro de<br>servidor            | FaihaGetFields                | Solicite assistencia de um administrador<br>do sistema |
|-------------------------|--------------------------------|-------------------------------|--------------------------------------------------------|
| resposta<br>HTTP        | Monne O                        | Descrição                     | Solução                                                |
| 500                     | Erro de<br>servidor<br>interno | FailureGetFieldsList          | Solicite assistência de um administrador<br>do sistema |
| 500                     | Erro de<br>servidor<br>interno | FalhaGetFiles                 | Solicite assistência de um administrador<br>do sistema |
| 500                     | Erro de<br>servidor<br>interno | FailureGetLookupValues        | Solicite assistência de um administrador<br>do sistema |
| 500                     | Erro de<br>servidor<br>interno | FalhaGetMailTemplates         | Solicite assistência de um administrador<br>do sistema |
| 500                     | Erro de<br>servidor<br>interno | FailureGetModelByCategory     | Solicite assistência de um administrador<br>do sistema |
| 500                     | Erro de<br>servidor<br>interno | FailureGetOperators           | Solicite assistência de um administrador<br>do sistema |
| 500                     | Erro de<br>servidor<br>interno | FailureGetReassignmentReasons | Solicite assistência de um administrador<br>do sistema |
| 500                     | Erro de<br>servidor<br>interno | FailureGetSimilarItems        | Solicite assistência de um administrador<br>do sistema |
| 500                     | Erro de<br>servidor<br>interno | FalhaSearchQuickManagement    | Solicite assistência de um administrador<br>do sistema |

# Funções

### Criação de caso

Para criar ocorrências usando o conector Gerenciamento de serviços Aranda Considere as seguintes etapas:

1. Selecione a função **Create case** 

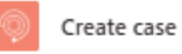

Parámetros Configuración Code view Pruebas Acerca de

| Subject                                                                         |
|---------------------------------------------------------------------------------|
| Subject                                                                         |
| Description                                                                     |
| Detailed description of the case                                                |
| Case Type                                                                       |
| Select a case type or enter manually a case type name                           |
| Project                                                                         |
| Select a project or enter manually a project identifier                         |
| Service                                                                         |
| Select a service or enter manually a service identifier                         |
| Category                                                                        |
| Select a category or enter manually a category identifier                       |
| Reason                                                                          |
| Select a reason or enter manually a reason identifier                           |
| Group                                                                           |
| Select a group or enter manually a group identifier                             |
| Responsible                                                                     |
| Select a responsible or enter manually a responsible identifier                 |
| Company                                                                         |
| Select a company or enter manually a company identifier                         |
| Provider                                                                        |
| Select a provider or enter manually a provider identifier                       |
| Organizational Area                                                             |
| Select a organizational area or enter manually a organizational area identifier |
|                                                                                 |
|                                                                                 |
| Parámetros avanzados                                                            |
| Mostrando 0 de 7 V Mostrar<br>todo todo                                         |

- 2. Digite ou relacione um campo para propriedades Subject (título do caso) e Description (descrição do caso).
- 3. Selecione o tipo de caso que deseja criar:
  - Tipo de caixa
  - Incidentes
  - Problema
  - Mudar
  - Chamada de serviço
  - Soltar

| Create  | cas |
|---------|-----|
| 0100100 | ~~~ |

| Parámetros    | Configuración       | Vista de código       | Pruebas | Acerca de |        |
|---------------|---------------------|-----------------------|---------|-----------|--------|
| Subject       |                     |                       |         |           |        |
| Subject       |                     |                       |         |           |        |
| Description   |                     |                       |         |           |        |
| Detailed des  | cription of the ca  | ise                   |         |           |        |
| Case Type     |                     |                       |         |           |        |
| Select a case | e type or enter mar | nually a case type no | ime     |           | $\sim$ |
| Change        |                     |                       |         |           |        |
| Incidents     |                     |                       |         |           |        |

In Problem Release ServiceCall Escribir un valor personalizado

- 4. Selecione, digite ou relacione um campo para as propriedades necessárias:
  - Project:Projeto
  - Service:Serviço
  - Category:Categoria

5. Selecione, digite ou relacione um campo para as propriedades do caso:

| Propriedades do caso | Propriedades avançadas   |
|----------------------|--------------------------|
| Razão                | ID do solicitante        |
| Grupo                | ID do cliente            |
| Responsável          | CIID                     |
| Companhia            | Tipo de registro         |
| Provedor             | Urgência                 |
| Área organizacional  | Impacto                  |
|                      | <u>Campos adicionais</u> |

### Campos adicionais

Os valores para os campos adicionais são adicionados conforme mostrado na próxima seção: <u>Campos adicionais</u>

Nota:

- As propriedades que são adicionadas selecionando em uma lista suspensa dependem umas das outras; Por exemplo, a propriedade Service depende da propriedade Project, porque os serviços estão associados a um projeto ASMS.
- As propriedades Applicant ID, Client ID e CI ID, não têm uma lista suspensa.

6. Execute o conector e verifique a resposta:

| UTPUTS                        | Show raw outputs         |
|-------------------------------|--------------------------|
| statusCode                    |                          |
| 200                           |                          |
| headers                       |                          |
| "X-Frame-Options": "SAMEORIGI | N",                      |
| "X-Content-Type-Options": "no | sniff",                  |
| "Referrer-Policy": "strict-or | igin-when-cross-origin", |
| "Permissions-Policy": "fullsc | reen=()",                |
| "x-ms-apihub-cached-response" | : "false",               |
| "x-ms-apihub-obo": "false",   |                          |
| "Date": "Fri, 23 Feb 2024 20: | 15:28 GMT",              |
| "Content-Type": "application/ | json; charset=utf-8"     |
| }                             | -                        |
| body                          |                          |
| {                             | ■ D                      |
| "id": #570,                   |                          |
| "idByProject": "              |                          |
| }                             |                          |

>

7. Você pode verificar a criação do caso entrando em seu ambiente:

El conector responderá con un estado "200".

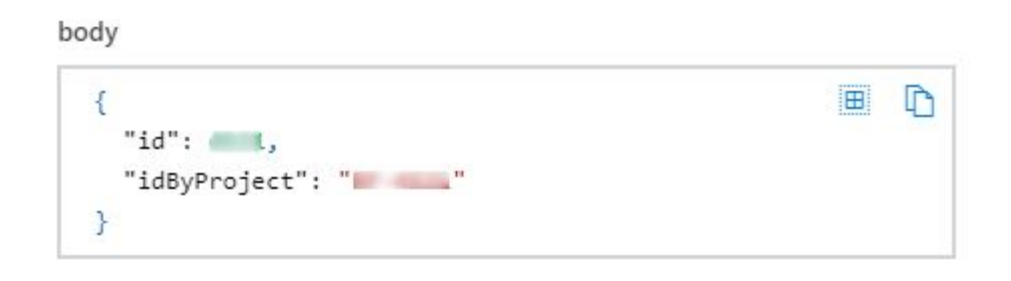

### Atualização de caso

Para atualizar casos usando o conector Gerenciamento de serviços Aranda Considere as seguintes etapas:

1. Obtenha o Id By Project (insira o ambiente ASMS para obter a ID do caso).

| Aranda<br>Service Mana | gement |          |                      |    |                      |            |   |
|------------------------|--------|----------|----------------------|----|----------------------|------------|---|
| Casos /                |        | R Q Busc | ar por caso y asunto |    | ~                    |            |   |
| Asignados a mi         |        |          | Caso                 | :  | Proyecto             | Estado     | : |
| De mis grupos          |        |          | • <u>RF-5355</u>     | Б  | Soporte Arquitectura | Registrado |   |
| De mis proyectos       |        |          |                      |    |                      |            |   |
| Mi calendario (FSC)    |        |          | • <u>RF-5354</u>     | Ш  | Soporte Arquitectura | Registrado |   |
| Mis aprobaciones       |        |          | • <u>RF-5353</u>     | IN | Soporte Arquitectura | Registrado |   |

2. Selecione a função Update Case

| Update case |
|-------------|

| Parámetros      | Configuración      | Code view | Pruebas | Acerca de |         |        |
|-----------------|--------------------|-----------|---------|-----------|---------|--------|
|                 |                    |           |         |           |         |        |
| ld By Project * |                    |           |         |           |         |        |
| Code of the     | record             |           |         |           |         |        |
| Subject         |                    |           |         |           |         |        |
| Subject         |                    |           |         |           |         |        |
| Description     |                    |           |         |           |         |        |
| Detailed des    | cription of the ca | se        |         |           |         |        |
| Solution        |                    |           |         |           |         |        |
| Case solutio    | n                  |           |         |           |         |        |
| Service ID      |                    |           |         |           |         |        |
| Service iden    | tifier             |           |         |           |         |        |
| Category ID     |                    |           |         |           |         |        |
| Category ide    | entifier           |           |         |           |         |        |
| Status ID       |                    |           |         |           |         |        |
| Status identi   | fier               |           |         |           |         |        |
|                 |                    |           |         |           |         |        |
|                 |                    |           |         |           |         |        |
| Parámetros avar | izados             |           |         |           |         |        |
| Mostrando 0     | de 13              |           |         | $\sim$    | Mostrar | Borrar |
|                 |                    |           |         |           | 1000    | 1000   |

3. Insira o valor necessário:

• ID por projeto

*Nota:* O registro dos demais campos não é obrigatório.

4. Digite o ld By Project (Código del caso) Na propriedade ld By Project.

5. Insira um valor ou relacione um campo para as propriedades do ticket que você deseja atualizar:

| Propriedades do caso | Propriedades avançadas    |
|----------------------|---------------------------|
| Assunto              | ID do motivo              |
| Descrição            | ID do grupo               |
| Solução              | ID responsável            |
| ID do serviço        | Tipo de requerente        |
| ID da categoria      | ID do cliente             |
| Status ID            | ID da empresa             |
|                      | CIID                      |
|                      | ID do provedor            |
|                      | ID da área organizacional |
|                      | Tipo de registro          |
|                      | Urgência                  |
|                      | Impacto                   |
|                      | <u>Campos adicionais</u>  |

6. O conector responderá com um código de status de "200".

#### Obter Caso

Para obter os detalhes do caso usando o conector**Gerenciamento de serviços Aranda** Considere as seguintes etapas:

1. Obtenha o Id By Project (insira o ambiente ASMS para obter a ID do caso).

| Aranda Service Manager | ment |                          |   |                      |            |  |
|------------------------|------|--------------------------|---|----------------------|------------|--|
| Casos ^                |      | Buscar por caso y asunto |   | ~                    |            |  |
| Asignados a mi         |      | Caso                     | : | Proyecto             | Estado     |  |
| De mis grupos          |      | • <u>RF-5355</u>         | Б | Soporte Arquitectura | Registrado |  |
| De mis proyectos       |      |                          |   |                      |            |  |
| Mi calendario (FSC)    |      | • <u>RF-5354</u>         | E | Soporte Arquitectura | Registrodo |  |
| Mis aprobaciones       |      | • <u>RF-5353</u>         | H | Soporte Arquitectura | Registrado |  |

2. Selecione a função Get case

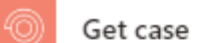

| e 🐦 i |  | • |
|-------|--|---|
|       |  |   |

Parámetros Configuración Code view Pruebas Acerca de

Id By Project \*

Code of the record

Conectado a Aranda Service Management. Cambiar conexión

3. Insira o valor necessário:

• ID por projeto

Você obterá as seguintes respostas:

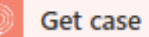

See less

Case ID System identifier for the record

Id by project Id by project for the record

Subject Subject

Description Detailed description of the case

Solution Case solution

Project ID Project identifier

Project Project name

Case type Case type name

#### Case type ID Case type identifier

| Nome                     | Identificador     | Cara     | Descrição                                                   |
|--------------------------|-------------------|----------|-------------------------------------------------------------|
| <u>Campos adicionais</u> | Campos adicionais | Array    | Campos de caso adicionais, dependendo do caso<br>recuperado |
| Anexos                   | Anexos            | Array    | Anexos ao estojo                                            |
| ID do solicitante        | applicantId       | Inteiro  | Identificador do Requerente                                 |
| ID do autor              | authorld          | Inteiro  | Identificador do autor                                      |
| Autor                    | nome_do_autor     | Corda    | Nome do autor                                               |
| ID por projeto           | idByProject       | Corda    | Identificador de Projeto de Caso                            |
| ID do caso               | ld                | Inteiro  | Identificador de caso                                       |
| ID do tipo de caso       | itemTypeld        | Inteiro  | Identificador de tipo de caso                               |
| Tipo de caixa            | itemTypeName      | Corda    | Nome do tipo de caso                                        |
| ID da categoria          | ID da categoria   | Inteiro  | Identificador de categoria                                  |
| Categoria                | categoryName      | Corda    | Nome da categoria                                           |
| CIID                     | Cild              | Inteiro  | Identificador de item de configuração                       |
| CI                       | ciName            | Corda    | Nome do item de configuração                                |
| ID do cliente            | ID do cliente     | Inteiro  | ID do cliente                                               |
| Cliente                  | nome_do_cliente   | Corda    | Nome do cliente                                             |
| Data de fechamento       | data fechada      | Corda    | Data de encerramento                                        |
| Fechado                  | está fechado      | Booleano | Fechamento                                                  |
| ID da empresa            | ID da empresa     | Inteiro  | Identificador da empresa                                    |
| Companhia                | nomeDaempresa     | Corda    | Nome da empresa                                             |
| Custos                   | Custar            | número   | Custos                                                      |

| <b>Nome</b><br>Descrição     | <b>Identificador</b><br>Descrição | <b>Cara</b><br>Corda | <b>Descrição</b><br>Descrição do caso             |
|------------------------------|-----------------------------------|----------------------|---------------------------------------------------|
| Custo estimado               | custo estimado                    | número               | Custos estimados                                  |
| Data estimada                | data estimada                     | Corda                | Data estimada                                     |
| Data final                   | data final                        | Corda                | Data de término (disponível para casos de tarefa) |
| ID do grupo                  | ID do grupo                       | Inteiro              | Identificador de Grupo Responsável                |
| Grupo                        | nome_do_grupo                     | Corda                | Nome do grupo responsável                         |
| ID do impacto                | Identificação de<br>impacto       | Inteiro              | Identificador de impacto                          |
| Impacto                      | nome do impacto                   | Corda                | Nome do impacto                                   |
| Interface ID                 | ID da interface                   | Corda                | Interface ID                                      |
| ID do modelo                 | ID do modelo                      | Inteiro              | Identificador do modelo                           |
| Modelo                       | nome_modelo                       | Corda                | Nome do modelo                                    |
| IDENTIFICAÇÃO DA<br>ONDA     | Olá                               | Inteiro              | Identificador OLA                                 |
| ONDA                         | olaName                           | Corda                | Nome OLA                                          |
| ID da área<br>organizacional | ID da unidade                     | Inteiro              | Identificador de área organizacional              |
| Área Organizacional          | nome da unidade                   | Corda                | Nome da área organizacional                       |
| Preço                        | Preço                             | número               | Preço                                             |
| ID de prioridade             | ID de prioridade                  | Inteiro              | Identificador de prioridade                       |
| Prioridade                   | nome da prioridade                | Corda                | Nome da prioridade                                |
| Progresso                    | progresso atual                   | Inteiro              | Progresso                                         |
| ID do projeto                | ID do projeto                     | Inteiro              | Identificador do projeto                          |
| Projeto                      | nome_do_projeto                   | Corda                | Nome do Projeto                                   |
| ID do provedor               | ID do provedor                    | Inteiro              | Identificador do provedor                         |
| Provedor                     | nome_do_provedor                  | Corda                | Nome do provedor                                  |
| Custo real                   | custo real                        | número               | Custo real                                        |
| Data real                    | datareal                          | Corda                | Data real                                         |
| ID do motivo                 | razão                             | Inteiro              | Alterar identificador de motivo                   |
| Razão                        | reasonName                        | Corda                | Alterar nome do motivo                            |
| Data de Registro             | data aberta                       | Corda                | Data de Registro                                  |
| ID do tipo de registro       | ID do tipo de registro            | Inteiro              | Identificador de tipo de registro                 |
| Tipo de Registro             | nome_do_tipo do                   | Corda                | Nome do tipo de registro                          |

| Nome<br>ID responsável | registro<br>Identificador<br>responsávelld | <b>Cara</b><br>Inteiro | Descrição<br>Identificador do controlador |
|------------------------|--------------------------------------------|------------------------|-------------------------------------------|
| Responsável            | nome_responsável                           | Corda                  | Nome do responsável                       |
| ID do risco            | riskld                                     | Inteiro                | Identificador de risco                    |
| Risco                  | nome do risco                              | Corda                  | Nome do risco                             |
| ID do serviço          | ID do serviço                              | Inteiro                | Identificador de serviço                  |
| Serviço                | nome_do_serviço                            | Corda                  | Nome do serviço                           |
| SLA ID                 | Slald                                      | Inteiro                | Identificador de SLA                      |
| SLA                    | SlaName                                    | Corda                  | Nome do SLA                               |
| Solução                | comentário                                 | Corda                  | Solução de caso                           |
| Status ID              | ldentificação do<br>estado                 | Inteiro                | ID do estado                              |
| Estado                 | nome_do_estado                             | Corda                  | Nome do estado                            |
| Assunto                | Assunto                                    | Corda                  | Objecto do processo                       |
| UC ID                  | UCID                                       | Inteiro                | Identificador de UC                       |
| UC                     | ucName                                     | Corda                  | Nome da UC                                |
| ID de urgência         | urgencyld                                  | Inteiro                | Identificador de urgência                 |
| Urgência               | urgencyName                                | Corda                  | Nome da emergência                        |

# Campos adicionais

Para os campos adicionais, um JSON é apresentado com a seguinte estrutura:

| [         |                              |  |
|-----------|------------------------------|--|
| {         |                              |  |
| "fieldId" | : 287,                       |  |
| "fieldTyp | e": "ShortText",             |  |
| "nameFiel | d": "tipo short text mod 5". |  |

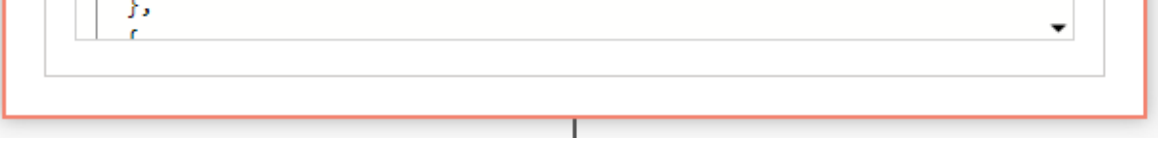

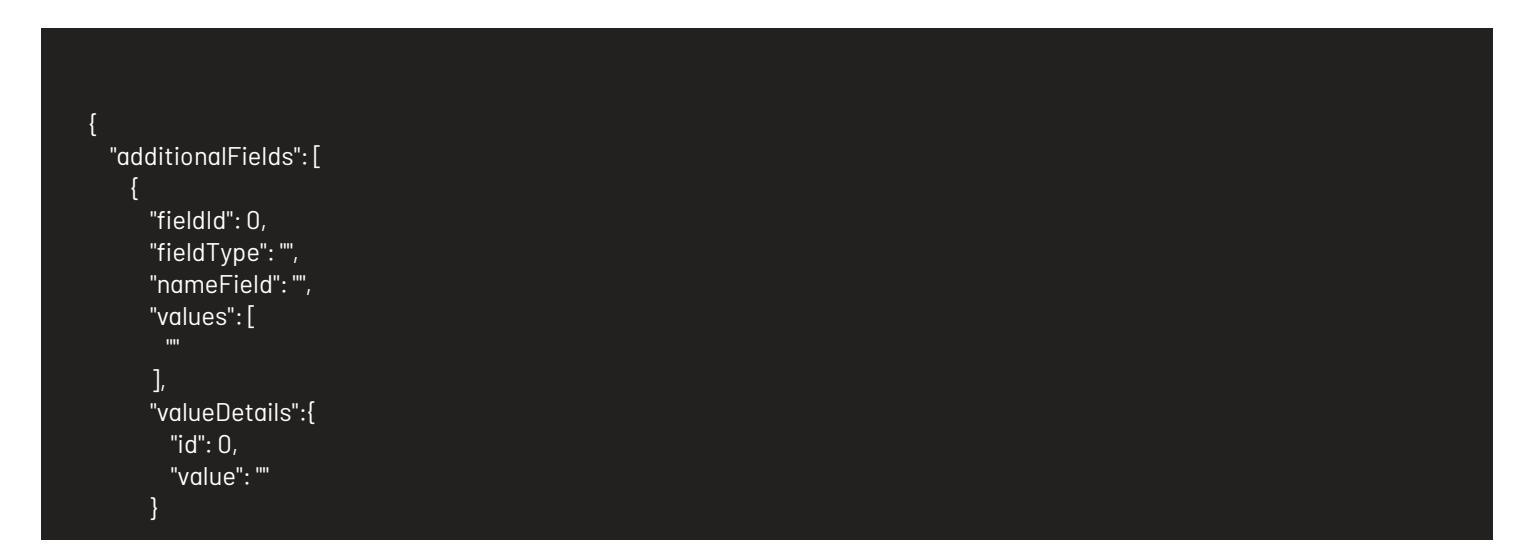

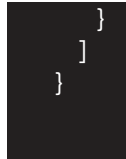

Onde:

-fieldld: ID do campo adicional.

Usando a ação integrada:

-tipo de campo: Tipo de campo adicional.

-nameField: Nome do campo adicional.

-Valores: Valor de campo adicional, os valores que ele retorna são semelhantes aos inseridos quando um registro é criado ou atualizado, esse valor depende do tipo de campo, para mais informações consulte: <u>Campos adicionais</u>
 -Detalhes do valor: Corresponde ao detalhe dos campos do tipo lista ou catálogo:

- Id: Corresponde à ID do sistema para o valor do catálogo.
- valor: Corresponde ao nome ou rótulo do valor do catálogo.

Para operar o conector, você pode usar as propriedades mostradas abaixo:

| Get case                                                                                   | See less |
|--------------------------------------------------------------------------------------------|----------|
| Additional field ID<br>field identifier                                                    |          |
| Additional field name<br>field name                                                        |          |
| Additional field values<br>Additional field values                                         |          |
| Additional field values Elemento                                                           |          |
| Additional field details : ID<br>Specification for list or catalog type fields: identifier |          |
| Additional field details : Value<br>Specification for list or catalog type fields: Value   |          |
| Additional field details<br>Specification for list or catalog type fields                  |          |
| Additional field Elemento                                                                  |          |
| Additional field<br>Additional field                                                       |          |
|                                                                                            |          |
|                                                                                            |          |
|                                                                                            |          |
| Get case                                                                                   |          |
|                                                                                            | e        |
|                                                                                            |          |
|                                                                                            |          |
|                                                                                            |          |
|                                                                                            |          |
| For each                                                                                   |          |

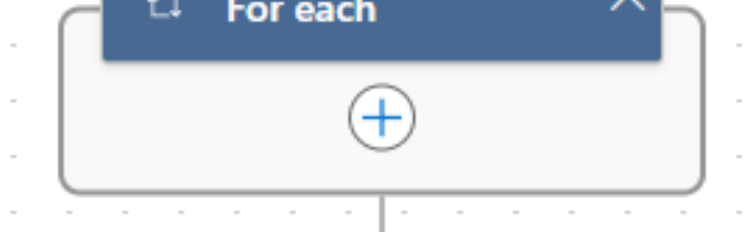

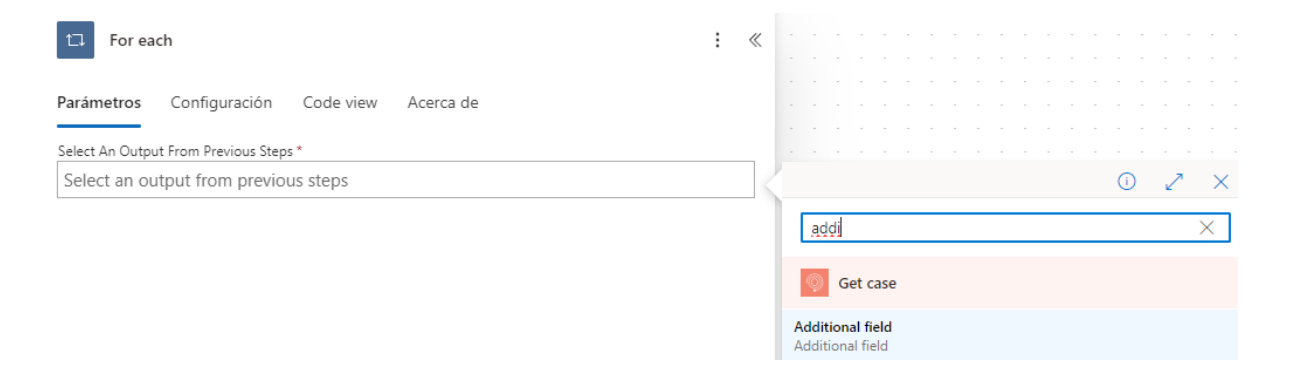

#### Anexos

Para anexos, um JSON é apresentado com a seguinte estrutura:

| L                                    | Í      |
|--------------------------------------|--------|
| "fieldId": 287,                      |        |
| "fieldType": "ShortText",            |        |
| "nameField": "tipo short text mod 5" | "<br>J |
| "values": []                         |        |
| },                                   |        |
| r                                    |        |

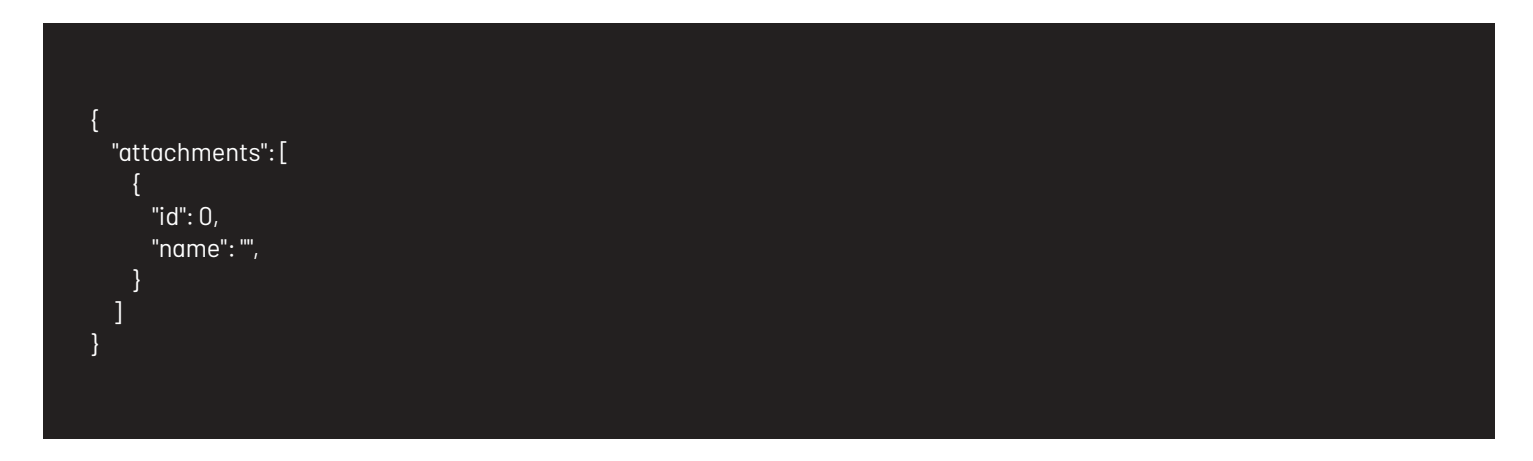

Onde:

-ld: Corresponde à ID do sistema para o anexo. -nome: Corresponde ao nome do anexo.

Para operar o conector, você pode usar as propriedades mostradas abaixo:

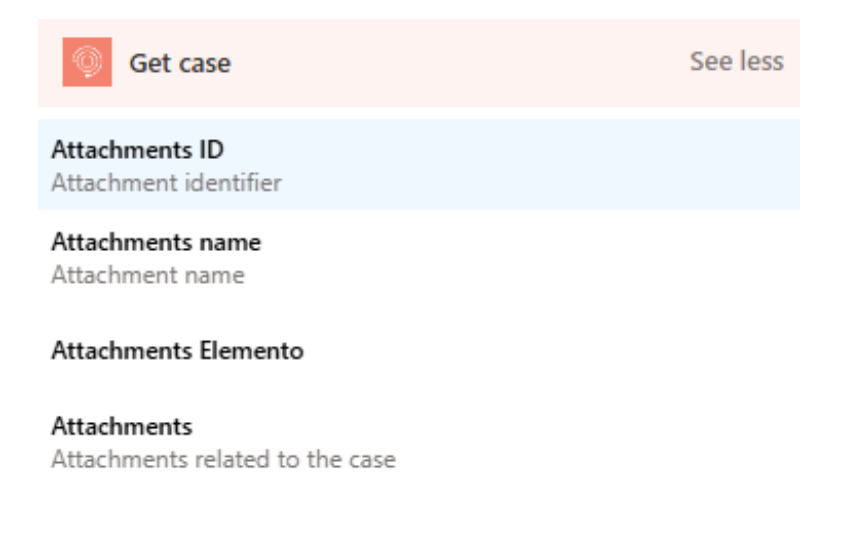

Usando a ação integrada:

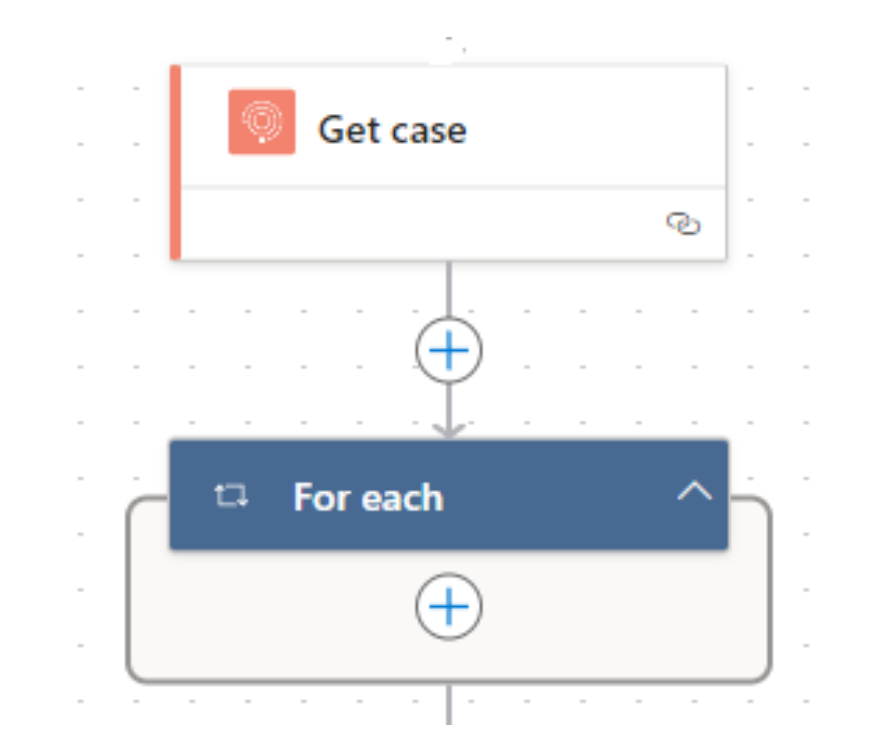

| □ For each                                   | : « |                                                |
|----------------------------------------------|-----|------------------------------------------------|
| Parámetros Configuración Code view Acerca de |     |                                                |
| Select An Output From Previous Steps *       |     |                                                |
| Select an output from previous steps         | 4   | 0 Z ×                                          |
|                                              |     | Buscar                                         |
|                                              |     | Ø   Get case                                   |
|                                              |     | Attachments<br>Attachments related to the case |

### Pesquisar casos

Para pesquisar casos usando o conector **Gerenciamento de serviços Aranda** Considere as seguintes etapas:

- 1. Selecione a função Search cases.
- 2. No conector, selecione o tipo de relação que os filtros de pesquisa terão.

|                  | Cases            |                  |         |        |         | :      |
|------------------|------------------|------------------|---------|--------|---------|--------|
| Parameters       | Configuración    | Vista de código  | Testing | Abou   | ut      |        |
| Relation Betweer | n Filters        |                  |         |        |         |        |
| Specifies the    | relation between | search criteria. |         |        |         | ~      |
| Parámetros ava   | nzados           |                  |         |        |         |        |
| Mostrando 0      | de 1             |                  |         | $\sim$ | Mostrar | Borrar |

3. Selecione os campos pelos quais os casos serão pesquisados.

| arámetros avanzados                    |                 |           |            |
|----------------------------------------|-----------------|-----------|------------|
| Mostrando 1 de 1 🗸 🗸                   | Mostrar<br>todo | Boi<br>to | rrar<br>do |
| lters                                  |                 |           |            |
| Field To Filter - 1 *                  |                 | Ē         | ×          |
| Case field to filter (e.g 'stateName') | ~               |           |            |
| Search Operator - 1 *                  |                 |           |            |
| Search operator                        | ~               |           |            |
| Value To Find - 1 *                    |                 |           |            |
| Field value to find                    |                 |           |            |

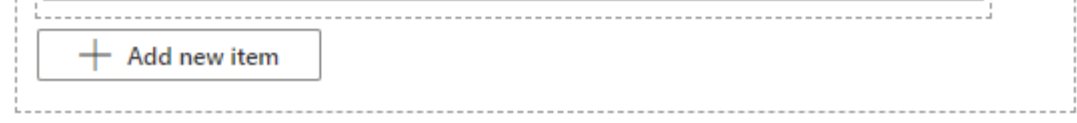

#### Onde:

- Campo a ser filtrado: Propriedade do ticket.
- Operador de pesquisa: Operador de pesquisa de campo
- "EqualTo"
- "NotEqualTo"
- "Maior que"
- "GreaterThanOrEqualTo"
- "Menos que"
- "LessThanOrEqualTo"
- "Gostar"
- Valor do campo: digite o valor que o campo conterá.

*Nota:* O operador de pesquisa é atribuído de acordo com o tipo de campo, o conector retorna *Solicitação BadRequest* se não for atribuído conforme mostrado abaixo:

| Nome                     | Tipo de campo |
|--------------------------|---------------|
| Comentário               | Corda         |
| Descrição                | Corda         |
| Assunto                  | Corda         |
| Nome do Requerente       | Corda         |
| Nome do autor            | Corda         |
| Nome da categoria        | Corda         |
| CiName                   | Corda         |
| Nome da empresa          | Corda         |
| Nome do cliente          | Corda         |
| Nome do grupo            | Corda         |
| ImpactName               | Corda         |
| Nome do tipo de item     | Corda         |
| Nome do modelo           | Corda         |
| Nome do modificador      | Corda         |
| OlaName                  | Corda         |
| Nome da Prioridade       | Corda         |
| Nome_do_Projeto          | Corda         |
| Nome do provedor         | Corda         |
| Nome da razão            | Corda         |
| Nome_do_tipo de registro | Corda         |
| Nome Responsável         | Corda         |
| Nome do serviço          | Corda         |

| SlaName          | Corda                        |
|------------------|------------------------------|
| Nome do estado   | Corda                        |
| UcName           | Corda                        |
| Nome da Unidade  | Corda                        |
| Nome da Urgência | Corda                        |
| ID do requerente | Identificador de propriedade |
| AutorID          | Identificador de propriedade |
|                  |                              |

| ID da categoria<br>Nome     | ldentificador de propriedade<br>Tipo de campo |
|-----------------------------|-----------------------------------------------|
| Cild                        | ldentificador de propriedade                  |
| ID da empresa               | ldentificador de propriedade                  |
| Tipo de console             | ldentificador de propriedade                  |
| ID do cliente               | ldentificador de propriedade                  |
| ID do grupo                 | ldentificador de propriedade                  |
| Identificação do impacto    | ldentificador de propriedade                  |
| InterfaceId                 | ldentificador de propriedade                  |
| ld do modelo                | ldentificador de propriedade                  |
| ModifierId                  | ldentificador de propriedade                  |
| Olald                       | ldentificador de propriedade                  |
| Identificação de prioridade | ldentificador de propriedade                  |
| ID do projeto               | ldentificador de propriedade                  |
| ProviderId                  | ldentificador de propriedade                  |
| Razão de Identificação      | ldentificador de propriedade                  |
| Identificação do Registro   | ldentificador de propriedade                  |
| Identificação responsável   | ldentificador de propriedade                  |
| ID do serviço               | ldentificador de propriedade                  |
| Slald                       | ldentificador de propriedade                  |
| Stateld                     | ldentificador de propriedade                  |
| Ucld                        | ldentificador de propriedade                  |
| ID da unidade               | Identificador de propriedade                  |
| Identificação da Urgência   | Identificador de propriedade                  |
| Data de abertura            | Data e hora                                   |

Os campos de tipo **Corda** Eles só podem usar os seguintes operadores de pesquisa:

- EqualTo
- Gostar

Os campos de tipo **Data e hora** Eles só podem usar os seguintes operadores de pesquisa:

- EqualTo
- NotEqualTo
- Maior que
- GreaterThanOrEqualTo
- Menos que
- LessThanOrEqualTo

Os campos de tipo **Identificador de propriedade** Eles só podem usar os seguintes operadores de pesquisa:

• EqualTo

- NotEqualTo
- 4. O conector retorna uma matriz com os casos relacionados aos critérios de pesquisa agregados.

| [                                            |  |  |
|----------------------------------------------|--|--|
|                                              |  |  |
| authoria:U,<br>"authoriamo":"                |  |  |
| authorname: ,<br>"eatogeryld": 0             |  |  |
| CategoryNamo": ""                            |  |  |
| "description": ""                            |  |  |
| "around". 0                                  |  |  |
| "aroupName"."".                              |  |  |
| "id": 0.                                     |  |  |
| "idBvProiect": "",                           |  |  |
| "impactId": 0,                               |  |  |
| "impactName": "",                            |  |  |
| "itemType": "",                              |  |  |
| "itemTypeld": 0,                             |  |  |
| "itemTypeName": "",                          |  |  |
| "modelld": 0,                                |  |  |
| "modelName": "",                             |  |  |
| "openedDate": "DateTime ISO 8601",           |  |  |
| "projectId": 0,                              |  |  |
| "projectName": "",                           |  |  |
| "reasonId": U,                               |  |  |
| "reasonName": "",                            |  |  |
| "receptoria": U,                             |  |  |
| receptorname: ,                              |  |  |
| responsible/u : 0,<br>"rosponsible/lame": "" |  |  |
|                                              |  |  |
| "serviceName": ""                            |  |  |
| "slald": 0.                                  |  |  |
| "slaName": "",                               |  |  |
| "stateld": 0,                                |  |  |
| "stateName": "",                             |  |  |
| "subject": ""                                |  |  |
| }                                            |  |  |
| ]                                            |  |  |
|                                              |  |  |
|                                              |  |  |

Onde:

| Nome               | Identificador            | Cara    | Descrição                          |
|--------------------|--------------------------|---------|------------------------------------|
| ID do autor        | authorld                 | Inteiro | ldentificador do autor             |
| Autor              | nome_do_autor            | Corda   | Nome do autor                      |
| ID por projeto     | idByProject              | Corda   | Identificador de Projeto de Caso   |
| ID do caso         | ld                       | Inteiro | ldentificador de caso              |
| ID do tipo de caso | itemTypeld               | Inteiro | ldentificador de tipo de caso      |
| Tipo de caixa      | itemTypeName             | Corda   | Nome do tipo de caso               |
| ID da categoria    | ID da categoria          | Inteiro | Identificador de categoria         |
| Categoria          | categoryName             | Corda   | Nome da categoria                  |
| Descrição          | Descrição                | Corda   | Descrição do caso                  |
| ID do grupo        | ID do grupo              | Inteiro | Identificador de Grupo Responsável |
| Grupo              | nome_do_grupo            | Corda   | Nome do grupo responsável          |
| ID do impacto      | Identificação de impacto | Inteiro | Identificador de impacto           |
| Impacto            | nome do impacto          | Corda   | Nome do impacto                    |
| ID do modelo       | ID do modelo             | Inteiro | ldentificador do modelo            |
| Modelo             | nome_modelo              | Corda   | Nome do modelo                     |
| ID do projeto      | ID do projeto            | Inteiro | ldentificador do projeto           |
| Projeto            | nome_do_projeto          | Corda   | Nome do Projeto                    |
| ID do motivo       | razão                    | Inteiro | Alterar identificador de motivo    |
| Razão              | reasonName               | Corda   | Alterar nome do motivo             |
| Data de Registro   | data aberta              | Corda   | Data de Registro                   |
| ID responsável     | responsávelld            | Inteiro | Identificador do controlador       |
| Responsável        | nome_responsável         | Corda   | Nome do responsável                |
| ID do serviço      | ID do serviço            | Inteiro | ldentificador de serviço           |

| Serviço   | nome_do_serviço         | Corda   | Nome do serviço      |
|-----------|-------------------------|---------|----------------------|
| SLA ID    | Slald                   | Inteiro | Identificador de SLA |
| SLA       | SlaName                 | Corda   | Nome do SLA          |
| Status ID | Identificação do estado | Inteiro | ID do estado         |
| Estado    | nome_do_estado          | Corda   | Nome do estado       |
| Assunto   | Assunto                 | Corda   | Objecto do processo  |

Para operar o conector, você pode usar as propriedades mostradas abaixo:

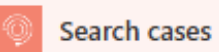

See more (36)

#### Case ID

System identifier for the record

#### ld by project

Id by project for the record

#### Subject

Case subject

#### Description

Detailed description of the case

#### Project ID

Project identifier

#### Project

Project name

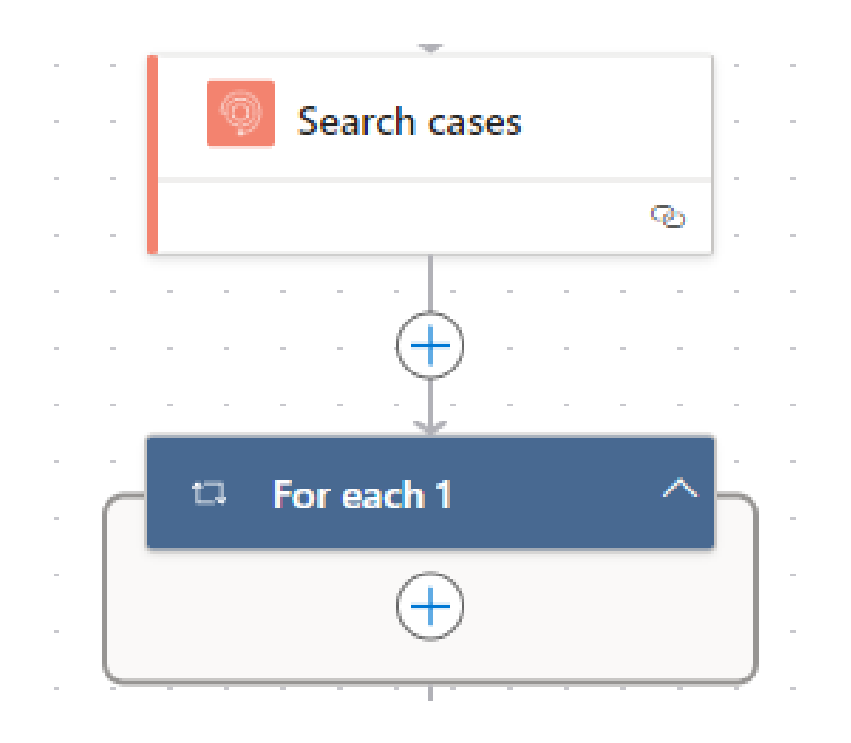

#### Adicionar um anexo a uma ocorrência

Para anexar arquivos ao caso usando o conector Gerenciamento de serviços Aranda Considere as seguintes etapas:

1. Obtenha o Id By Project (Você pode fazer logon no ambiente ASMS para obter a ID do caso.)

| Aranda<br>Service Manage | ment |                          |   |                      |            |   |
|--------------------------|------|--------------------------|---|----------------------|------------|---|
| Casos ^                  |      | Buscar por caso y asunto |   | ~                    |            |   |
| Asignados a mi           |      | Caso                     | : | Proyecto             | Estado     | : |
| De mis grupos            |      | • <u>RF-5355</u>         | Б | Soporte Arquitectura | Registrado |   |
| De mis proyectos         |      |                          |   |                      |            |   |
| Mi calendario (FSC)      |      | • <u>RF-5354</u>         | н | Soporte Arquitectura | Registrado |   |
| Mis aprobaciones         |      | • <u>RF-5353</u>         | M | Soporte Arquitectura | Registrado |   |

2. Selecione a função Add attachment to case

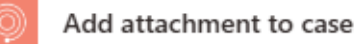

Parámetros Configuración Code view Pruebas Acerca de

#### Id By Project \*

Code of the record

| _ |   | ٠ |   | - |
|---|---|---|---|---|
| _ |   |   | ~ | ~ |
| - | н |   | - |   |
|   |   |   | _ |   |

Byte file

#### File Name \*

File name (e.g 'Vacation\_Approval\_Form.docx')

Nota: Os campos de tipo Arquivo Eles têm dois valores:

- Nome do arquivo
- Base de cordas 64

3. Adicionar a propriedade contentByte Na propriedade File e propriedade Nome Na propriedade File Name.

| Add attachment to case     :                                                                                                    | < |          |        |       |      |      |       |     |      |      |   |   |   |   |             |
|----------------------------------------------------------------------------------------------------|---|----------|--------|-------|------|------|-------|-----|------|------|---|---|---|---|-------------|
| Parameters  Configuración Vista de código Testing About                                                                                                    |   |          |        |       |      |      |       |     |      |      |   |   |   |   |             |
| Id By Project *                                                                                                    |   |          |        |       |      |      |       |     |      |      |   |   |   |   |             |
| Code of the record for which metadata will be attached.                                                                                                    |   |          |        |       |      |      |       |     |      |      |   |   |   |   |             |
| File *                                                                                                    | _ |          |        |       |      |      |       |     |      |      |   |   |   |   |             |
| Byte file                                                                                                    | 1 |          |        |       |      |      |       |     |      |      | 0 | D | 2 | × |             |
| 'File' is required.                                                                                                    |   |          |        |       |      |      |       |     |      |      |   |   |   |   |             |
| File Name *                                                                                                    | _ | ŤI       |        |       |      |      |       |     |      |      |   |   |   | × |             |
| File name (e.g 'Vacation_Approval_Form.docx')                                                                                                    |   | \$       | Dese   | nca   | lena | r un | flujo | man | ualm | ente |   |   |   |   |             |
| ② Conectado a Aranda Service Management. Change connection                                                                                                 | 1 | file cor | ntenti | Bytes |      |      |       |     |      |      |   |   |   |   |             |
|                                                                                                    | ł | file nar | ne     |       |      |      |       |     |      |      |   |   |   |   |             |
| Add attachment to case                                                                                                    |   |          |        |       |      |      |       |     |      |      |   |   | : | < | «           |
| Add attachment to case Parámetros Configuración Code view Prueba                                                                                           | s | Ac       | erc    | a     | de   |      |       |     |      |      |   |   | : | < | «           |
| Add attachment to case Parámetros Configuración Code view Prueba                                                                                           | s | Ac       | erc    | а     | le   |      |       |     |      |      |   |   | : | < | ~           |
| Add attachment to case Parámetros Configuración Code view Prueba                                                                                           | S | Ac       | erc    | а     | łe   |      |       |     |      |      |   |   | : | < | ~           |
| Add attachment to case          Parámetros       Configuración       Code view       Prueba         d By Project *       Code of the record         iile * | s | Ac       | erc    | a     | le   |      |       |     |      |      |   |   | : |   | <pre></pre> |
| Add attachment to case  Parámetros Configuración Code view Prueba  d By Project *  Code of the record  ile *  Byte file                                    | s | Ac       | erc    | a     | le   |      |       |     |      |      |   |   | : |   | »<br>]      |
| Add attachment to case  Parámetros Configuración Code view Prueba  d By Project *  Code of the record  ile *  Byte file  ile Name *                        | S | Ac       | erc    | a     | le   |      |       |     |      |      |   |   | : | • | 《<br>]<br>] |

4. O conector responderá com um código de status de "200".

### Obtenha o histórico do caso

Para obter a rastreabilidade de um caso, usando o conector**Gerenciamento de serviços Aranda** Considere as seguintes etapas:

1. Obtenha o Id By Project (insira o ambiente ASMS para obter a ID do caso).

| Aranda<br>Service Manager | nent |        |                      |    |                      |            |   |
|---------------------------|------|--------|----------------------|----|----------------------|------------|---|
| Cosos ^                   | •    | Q Busc | ar por caso y asunto |    | ~                    |            |   |
| Asignados a mi            |      |        | Caso                 | :  | Proyecto             | Estado     | : |
| De mis grupos             |      | :      | • <u>RF-5355</u>     | Б  | Soporte Arquitectura | Registrado |   |
| De mis proyectos          |      |        |                      |    |                      |            | _ |
| Mi calendario (FSC)       |      | :      | • <u>RF-5354</u>     | HI | Soporte Arquitectura | Registrado |   |
| Mis aprobaciones          |      | :      | • <u>RF-5353</u>     | Hì | Soporte Arquitectura | Registrado |   |

- 2. Selecione a função **Get case history**
- 3. Insira o valor necessário:
  - Id By Project

| Parámetros Cor<br>Id By Project *<br>Code of the recor | nfiguración<br>rd | Code view | Pruebas | Acerca de |                 |                |
|--------------------------------------------------------|-------------------|-----------|---------|-----------|-----------------|----------------|
| Id By Project *<br>Code of the reco                    | rd                |           |         |           |                 |                |
| Code of the reco                                       | rd                |           |         |           |                 |                |
|                                                        |                   |           |         |           |                 |                |
| Parámetros avanzados                                   | 5                 |           |         |           |                 |                |
| Mostrando 1 de 1                                       |                   |           |         | $\sim$    | Mostrar<br>todo | Borrar<br>todo |
| Include Notes                                          |                   |           |         |           |                 |                |
| All                                                    |                   |           |         |           |                 | $\sim$ ×       |

▷ **Nota:** As notas do caso a serem incluídas podem ser de natureza pública ou privada; por padrão, **Não** As notas estão incluídas na rastreabilidade.

O conector retorna uma lista de artigos relacionados aos critérios de pesquisa agregados.

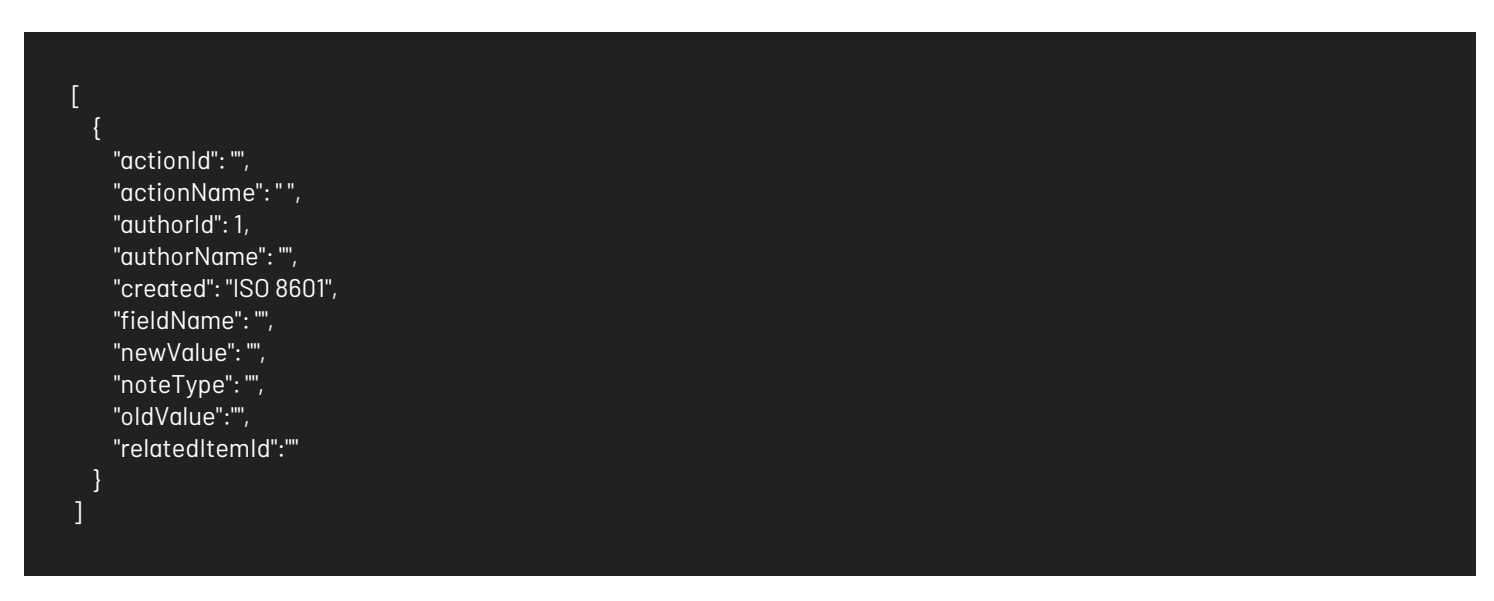

| Nome                 | ldentificador | Cara    | Descrição                                              |
|----------------------|---------------|---------|--------------------------------------------------------|
| <u>Tecla de ação</u> | ID da ação    | Corda   | ldentificador da atividade ou ação realizada no ticket |
| Ação                 | authorld      | Inteiro | Nome da atividade ou ação realizada no ticket          |
| ID do autor          | authorld      | Corda   | Identificador do autor que criou o artigo              |
| Autor                | nome_do_autor | Corda   | Nome do autor que criou o artigo                       |
| Data de criação      | Criado        | Corda   | Data de criação                                        |
| Nome do campo        | nome_do_campo | Corda   | Nome do campo                                          |
| Novo valor           | novoValor     | Corda   | Valor do campo atual                                   |

| Valor antigo                         | oldValue      | Corda | Valor substituído                                                                                               |
|--------------------------------------|---------------|-------|----------------------------------------------------------------------------------------------------|
| ldentificador de<br>item relacionado | relatedItemId | Corda | Representa o identificador do caso ao qual foi<br>relacionado. (Somente para a tecla de ação<br>'AddedRelated') |
| Tipo de nota                         | tipo de nota  | Corda | Representa o tipo de nota, pública ou privada. (Apenas<br>para a tecla de ação 'Nota')                          |

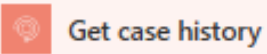

Action key Action key

Action Name of the activity or action performed in the ticket life cycle.

Author ID Author identifier

Author Author who made the change

Creation date Date the action occurred

Modified field name Modified field name

New value Represents the new value of the property

Old value Value that has been modified

Note type Represents the type of note (only for 'Note' Action key)

### Ações

O ASMS realiza a rastreabilidade das seguintes ações:

| ldentificador         | Descrição                                          |
|-----------------------|----------------------------------------------------|
| Criado                | Criação de caso de registro                        |
| Modificado            | Registre a modificação do caso                     |
| Arquivo Adicionado    | Registrar a adição de um anexo                     |
| Arquivo removido      | Registra que um anexo foi excluído                 |
| Nota                  | Registra que uma nota foi adicionada ao caso       |
| Fechado               | Encerramento do caso de registro                   |
| Reaberto              | Registra que um caso foi reaberto                  |
| AdicionadoRelacionado | Registra que um caso estava relacionado a<br>outro |
| RemovidoRelacionado   | Registra a exclusão de uma relação                 |
| Enviar correio        | Registre o envio de um e-mail                      |

### Adicionar notas ao caso

Para anexar notas ao caso usando o conector **Gerenciamento de serviços Aranda** Considere as seguintes etapas:

1. Obtenha o Id By Project (insira o ambiente ASMS para obter a ID do caso).

| Aranda<br>Service M | anagement |            |        |        |                |   |    |                      |        |       |
|---------------------|-----------|------------|--------|--------|----------------|---|----|----------------------|--------|-------|
| Casos               | <u>`</u>  | <b>Y</b> ₽ | Q Busc | ar por | caso y asunto  |   |    | $\sim$               |        |       |
| Asignados a mi      |           |            |        |        | Caso           | : |    | Proyecto             | Estado | :     |
| De mis grupos       |           |            | :      |        | <u>RF-5355</u> |   | M  | Soporte Arquitectura | Regis  | trado |
| De mis proyectos    |           |            |        |        |                |   |    |                      |        |       |
| Mi calendario (FSC) |           |            | :      | •      | <u>RF-5354</u> |   | Ш  | Soporte Arquitectura | Regis  | trado |
| Mis aprobaciones    |           |            | :      | •      | <u>RF-5353</u> |   | Hì | Soporte Arquitectura | Regis  | trado |

- 2. Selecione a função Add note to case
- 3. Digite no conector o Código do caso e o nota (máximo de 254 caracteres):

| Add n          | ote to case        |           |         |           | ÷ | « |
|----------------|--------------------|-----------|---------|-----------|---|---|
| Parámetros     | Configuración      | Code view | Pruebas | Acerca de |   |   |
| Id By Project* | record             |           |         |           |   |   |
| Note *         |                    |           |         |           |   |   |
| Note to be a   | attached to the re | cord.     |         |           |   |   |

4. O conector responderá com um código de status de "200".

### Baixar arquivos associados a um caso

Para baixar os anexos de caso usando o conector do Aranda Service Management, considere as seguintes etapas:

1. Obtenha o Id By Project (insira o ambiente ASMS para obter a ID do caso).

| Aranda<br>Service M | lanageme | nt |       |         |                |   |   |                      |          |     |
|---------------------|----------|----|-------|---------|----------------|---|---|----------------------|----------|-----|
| Casos               | <u>`</u> | T  | Q Bus | car por | caso y asunto  |   |   | ~                    |          |     |
| Asignados a mi      |          |    |       |         | Caso           | : |   | Proyecto             | Estado   | :   |
| De mis grupos       |          |    | :     |         | <u>RF-5355</u> |   | н | Soporte Arquitectura | Registre | ado |
| De mis proyectos    |          |    |       |         |                |   |   |                      |          |     |
| Mi calendario (FSC) |          |    | :     | •       | <u>RF-5354</u> |   | H | Soporte Arquitectura | Registro | ado |
| Mis aprobaciones    |          |    | :     | •       | <u>RF-5353</u> |   | M | Soporte Arquitectura | Registri | ado |

- 2. Selecione a função **Download the case attachment**.
- 3. Digite ou relacione um campo onde você insere os IDs de item Id By Project e o ID do anexo Attachment Id.

| Ø Downl         | load the case attac | chment    |         |           | : | « |  |
|-----------------|---------------------|-----------|---------|-----------|---|---|--|
| Parámetros      | Configuración       | Code view | Pruebas | Acerca de |   |   |  |
| ld By Project * |                     |           |         |           |   |   |  |

Code of the record

Attachment Identifier \*

Represents the identifier of the attachment

4. O conector retorna as informações a seguir.

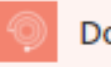

#### Download the case attachment

#### File name encoded

The name of the attachment encoded in UTF-8

#### Content Type

The mime type of the exported attachment

#### Content Disposition

Content Disposition.

#### Encabezados

File content The content of the attachment

Onde:

- File name encoded: Nome do anexo codificado em UTF-8.
- Content Type: Informa o cliente sobre o tipo de mídia dos dados retornados.
- Content Disposition: Informa o cliente sobre um layout de arquivo (inline, attachment) e o nome do arquivo.
- File content: Conteúdo do anexo na base 64.

Para decodificar o nome do arquivo, você pode usar o**"uriComponentToString**", para mais informações você pode visitar a documentação oficial <u>Ver mais</u>

|                                      |                                              | (i)             | Ĝ         | 2 × |
|--------------------------------------|----------------------------------------------|-----------------|-----------|-----|
|                                      |                                              |                 |           |     |
|                                      |                                              |                 |           |     |
|                                      |                                              |                 |           | 11  |
| Función                              | Contenido dina                               | ámico           |           |     |
| uri                                  |                                              |                 |           | ×   |
| _                                    |                                              |                 |           |     |
| <i>f<sub>x</sub></i> Conve           | ersion functions                             |                 |           |     |
| Returns a stri                       | ng representation of a                       | data URI        |           |     |
| <b>uriComponer</b><br>Returns a URI  | <b>nt(value)</b><br>encoded representati     | on of a value   |           | - 1 |
| <b>uriComponer</b><br>Returns a bin  | ntToBinary(value)<br>ary representation of a | a URI encoded : | string    |     |
| <b>uriComponer</b><br>Returns a stri | ntToString(value)<br>ng representation of a  | URI encoded s   | tring     |     |
| decodeDatal<br>Returns a bin         | <b>lri(value)</b><br>ary representation of a | an input data U | RI string |     |
| Ag                                   | regar                                        |                 |           | •   |

### Criando itens de configuração

Para criar itens de configuração usando o conector **Gerenciamento de serviços Aranda** Considere as seguintes etapas:

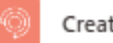

| Parámetros     | Configuración       | Code view        | Pruebas        | Acerca de |        |
|----------------|---------------------|------------------|----------------|-----------|--------|
|                |                     |                  |                |           |        |
| Name           |                     |                  |                |           |        |
| Name           |                     |                  |                |           |        |
| Description    |                     |                  |                |           |        |
| Detailed des   | cription of the Cl  |                  |                |           |        |
| Serial         |                     |                  |                |           |        |
| Serial         |                     |                  |                |           |        |
| Asset Tag      |                     |                  |                |           |        |
| Asset tag      |                     |                  |                |           |        |
| Project        |                     |                  |                |           |        |
| Select a case  | type or enter mar   | nually a project | identifier     |           | $\sim$ |
| Category       |                     |                  |                |           |        |
| Select a case  | e type or enter mar | nually a catego  | ry identifier  |           | $\sim$ |
| Responsible ID |                     |                  |                |           |        |
| Responsible    | identifier          |                  |                |           |        |
| License Number |                     |                  |                |           |        |
| License num    | ber                 |                  |                |           |        |
| Manufacturer   |                     |                  |                |           |        |
| Select a case  | type or enter man   | nually a manuf   | acturer identi | fier      | $\sim$ |
| Brand          |                     |                  |                |           |        |
| Select a case  | type or enter man   | nually a brand   | identifier     |           | $\sim$ |
| Model          |                     |                  |                |           |        |
| Select a case  | type or enter man   | nually a model   | identifier     |           | $\sim$ |
| Provider       |                     |                  |                |           |        |
| elect a case   | type or enter manu  | ially a providei | r identifier   |           | $\sim$ |
|                |                     |                  |                |           |        |

| Parámetros avanzados    |         |        |
|-------------------------|---------|--------|
| Mostrando 0 de 14 🗸 🗸 🗸 | Mostrar | Borrar |
|                         | todo    | todo   |

- 1. Selecione a função Create Configuration Item
- 2. Insira ou relacione um campo para as propriedades:

| Propriedades do caso | Propriedades avançadas |
|----------------------|------------------------|
| Nome                 | Razão Id               |
| Descrição            | Preço                  |
| Serial               | RFID                   |
| Tag de ativo         | Risco                  |
| ID Responsável       | Data de aceitação      |

Número de licençaData de entrega à empresaData inicial de responsabilidadeCódigo de barras

Medir valor unitário

3. Selecione, digite ou relacione um campo para propriedades de IC:

| Propriedades do caso | Propriedades avançadas   |
|----------------------|--------------------------|
| Projeto              | Unidade de medida        |
| Categoria            | Centro de custo          |
| Fabricante           | Impacto                  |
| Marca                | Risco                    |
| Modelo               | Localização              |
| Provedor             | <u>Campos adicionais</u> |

### Campos adicionales

Os valores para os campos adicionais são adicionados conforme mostrado na próxima seção: <u>Campos adicionais</u>

Nota:

- As propriedades que são adicionadas selecionando em uma lista suspensa dependem umas das outras; Por exemplo, a propriedade Location, CostCenter depende da propriedade Project, porque estão associados a um projeto.
- As propriedades Reason Id, Responsible Id, não têm uma lista suspensa.
- 4. Execute o conector e verifique a resposta:

| OUTPUTS Show                                        | raw outputs 📏 |
|-----------------------------------------------------|---------------|
| statusCode                                          |               |
| 200                                                 | • •           |
| headers                                             |               |
| {                                                   | 🔳 🗅 📤         |
| "Transfer-Encoding": "chunked",                     |               |
| "Vary": "Accept-Encoding",                          |               |
| "Set-Cookie":                                       |               |
| "ARRAffinity=a6e48b9e9d2653435be7b61998d8624b441152 | 214104213d6c  |
| "Request-Context": "appId=cid-v1:117960fc-5dd6-     |               |
| 4f4f-8e24-c40de22b20f3",                            |               |
| "X-Powered-By": "ASP.NET",                          | -             |
| <pre></pre>                                         | •             |
| body                                                |               |
| {                                                   | • •           |
| "id": 4102,                                         |               |

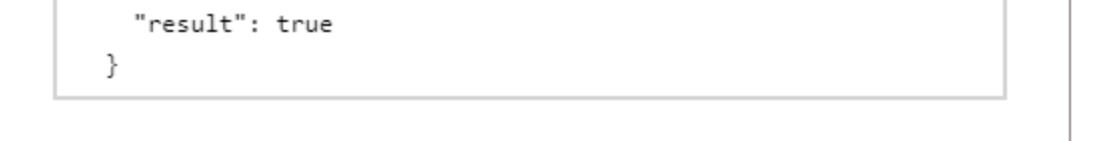

O conector responderá com um status de "200".

5. Verifique a criação do caso fazendo logon em seu ambiente.

### Obter item de configuração

Para obter os detalhes do item de configuração usando o conector **Gerenciamento de serviços Aranda** Considere as seguintes etapas:

1. Obtenha o Nombre o Serial del elemento de configuración(insira o ambiente CMDB para ).

| Arai     Serv          | nda<br>vice De | sk         | CIs                                           |                                             |                                         |         | ی ۵ ی             | Home #<br>APPLICATION ADMINISTRA<br>C Soporte Arquitectura |
|------------------------|----------------|------------|-----------------------------------------------|---------------------------------------------|-----------------------------------------|---------|-------------------|------------------------------------------------------------|
|                        |                | Search CIs | Q Filter by Type V Filter by Folder V 04F ALL | New 🗸                                       | C Details 🕀 Additional fields 🖀 History | Folders | 🗊 Components 🖉 Ap | provels 🕸 Projects 🕥                                       |
| СМДВ                   | Q              | test 761   |                                               | State<br>OPeracional<br>Category<br>Desktop | 14                                      | Vers    | ion               |                                                            |
| Categories<br>Scripts  | E              |            |                                               | State<br>OPeracional<br>Category            | Name                                    | Cate    | igory<br>iktop    | ×                                                          |
| State                  | ß              |            |                                               | Desktop                                     | Description                             |         |                   |                                                            |
| Profiles<br>Additional | ±              | test pa    |                                               | OPeracional     Category     Desktop        |                                         |         |                   |                                                            |
| Interface              | E,             | test pa    |                                               | State<br>OPeracional                        | State<br>OPeracional                    | Rea     | son               | ×                                                          |
| Folders                |                |            |                                               | Desktop                                     | Asset tog                               | Seri    | al<br>            |                                                            |

2. Selecione a função Get configuration item

| Get co           | nfiguration item |           |         |           | : | « |
|------------------|------------------|-----------|---------|-----------|---|---|
| Parámetros       | Configuración    | Code view | Pruebas | Acerca de |   |   |
| Name Or Serial ( | CI *             |           |         |           |   |   |

- 3. Insira o valor necessário:
  - Name or Serial CI

Você obterá as seguintes respostas:

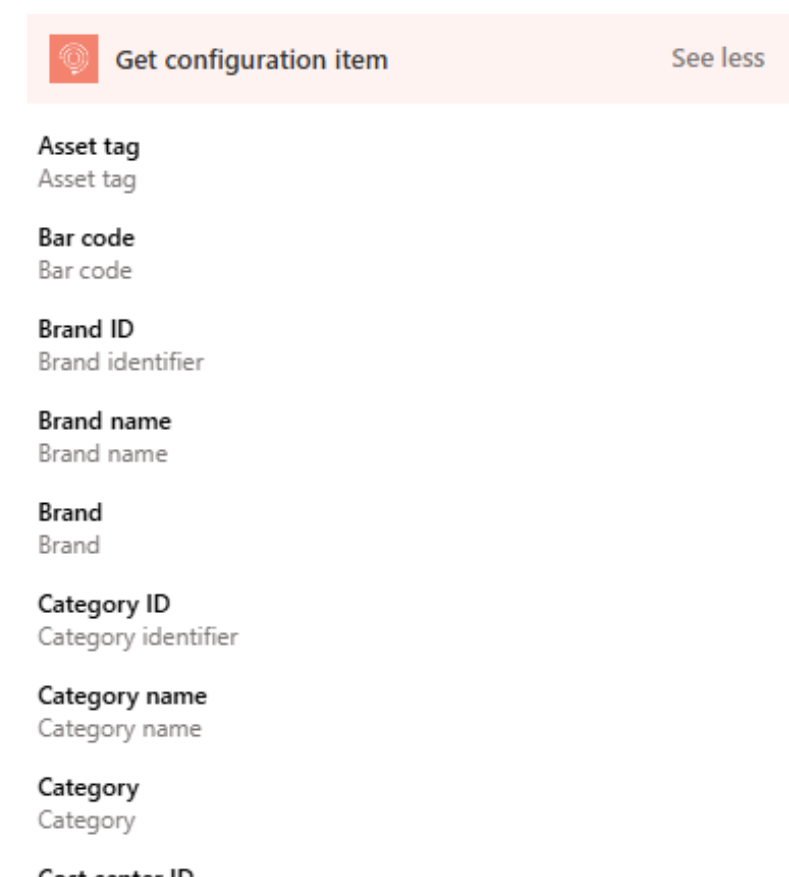

Cost center ID Cost center identifier

| Nome                     | ldentificador     | Cara    | Descrição                                                   |
|--------------------------|-------------------|---------|-------------------------------------------------------------|
| <u>Campos adicionais</u> | Campos adicionais | Array   | Campos de caso adicionais, dependendo do<br>caso recuperado |
| Data de aceitação        | aceitar data      | Data    | Data de Aceitação                                           |
| Tag de ativo             | assetTag          | Inteiro | Tag de ativo                                                |
| Código de barras         | Código de barras  | Corda   | Código de barras                                            |
| ID da marca              | Marca/ID          | Inteiro | Identificador de marca                                      |
| Marca                    | Marca/Nome        | Corda   | Marca                                                       |
|                          |                   |         |                                                             |

| CI ID<br>Nome                       | ld<br>Identificador      | Inteiro<br><b>Cara</b> | D do item de configuração<br>Descrição         |
|-------------------------------------|--------------------------|------------------------|------------------------------------------------|
| Nome do IC                          | Nome                     | Corda                  | Nome do item de configuração                   |
| Tipo de IC                          | tipo                     | Corda                  | Nome do tipo de item de configuração           |
| ID da categoria                     | Categoria/ID             | Inteiro                | Identificador de categoria                     |
| Nome da categoria                   | categoria/nome           | Corda                  | Nome da categoria                              |
| ID do centro de custo               | costCenter/id            | Inteiro                | ID do centro de custo                          |
| Nome do centro de custo             | costCenter/nome          | Corda                  | Nome do centro de custo                        |
| Data de criação                     | data de criação          | Data                   | Data de criação                                |
| Data de entrega à<br>empresa        | data de check-in         | Data                   | Data de entrega à empresa                      |
| Descrição                           | Descrição                | Corda                  | Descrição do caso                              |
| ID do impacto                       | impacto/identificação    | Inteiro                | Identificador de impacto                       |
| Impacto                             | impacto/nome             | Corda                  | Nome do impacto                                |
| Data inicial de<br>responsabilidade | responsibilityDate       | Data                   | Data inicial da responsabilidade               |
| Interface ID                        | ID da interface          | Corda                  | Interface ID                                   |
| Número de licença                   | número de licença        | Corda                  | Número de licença                              |
| ID do fabricante                    | fabricante/identificação | Inteiro                | Identificador do fabricante                    |
| Nome do fabricante                  | fabricante/nome          | Corda                  | Nome do fabricante                             |
| ID da unidade de medida             | unidade/ID               | Inteiro                | ldentificador de unidade de medida             |
| Nome da unidade de<br>medida        | unidade/nome             | Corda                  | Nome da unidade de medida                      |
| Medir valor unitário                | tamanho da unidade       | Corda                  | Valor da unidade de medida                     |
| ID do modelo                        | modelo/id                | Inteiro                | Identificador do modelo                        |
| Nome do modelo                      | modelo/nome              | Corda                  | Nome do modelo                                 |
| Data de modificação                 | data de modificação      | Data                   | Data de modificação                            |
| Preço                               | Preço                    | número                 | Preço                                          |
| Projetos                            | Projetos                 | Array                  | Projetos associados ao item de<br>configuração |
| ID do provedor                      | provedor/id              | Inteiro                | Identificador do provedor                      |
| Nome do provedor                    | provedor/nome            | Corda                  | Nome do provedor                               |
| RFID                                | RFID                     | Corda                  | RFID                                           |
| ID do motivo                        | Motivo/ID                | Inteiro                | Alterar identificador de motivo                |
| Nome do motivo                      | Motivo/Nome              | Corda                  | Alterar nome do motivo                         |

| Norres: ponsável | helesptifisándel / ID | Crateciro | Descrifção dor do controlador |
|------------------|-----------------------|-----------|-------------------------------|
| Nome responsável | responsável/nome      | Corda     | Nome do responsável           |
| ID do risco      | risco/id              | Inteiro   | Identificador de risco        |
| Nome do risco    | risco/nome            | Corda     | Nome do risco                 |
| Serial           | serial                | Corda     | Serial                        |
| Status ID        | estado/id             | Inteiro   | ID do estado                  |
| Estado           | estado/nome           | Corda     | Nome do estado                |
| Versão           | Versão                | Inteiro   | Versão                        |

### Campos adicionais

Para os campos adicionais, um JSON é apresentado com a seguinte estrutura:

| {                                     |  |
|---------------------------------------|--|
| "fieldId": 287,                       |  |
| "fieldType": "ShortText",             |  |
| "nameField": "tipo short text mod 5", |  |
| "values": []                          |  |
| },                                    |  |

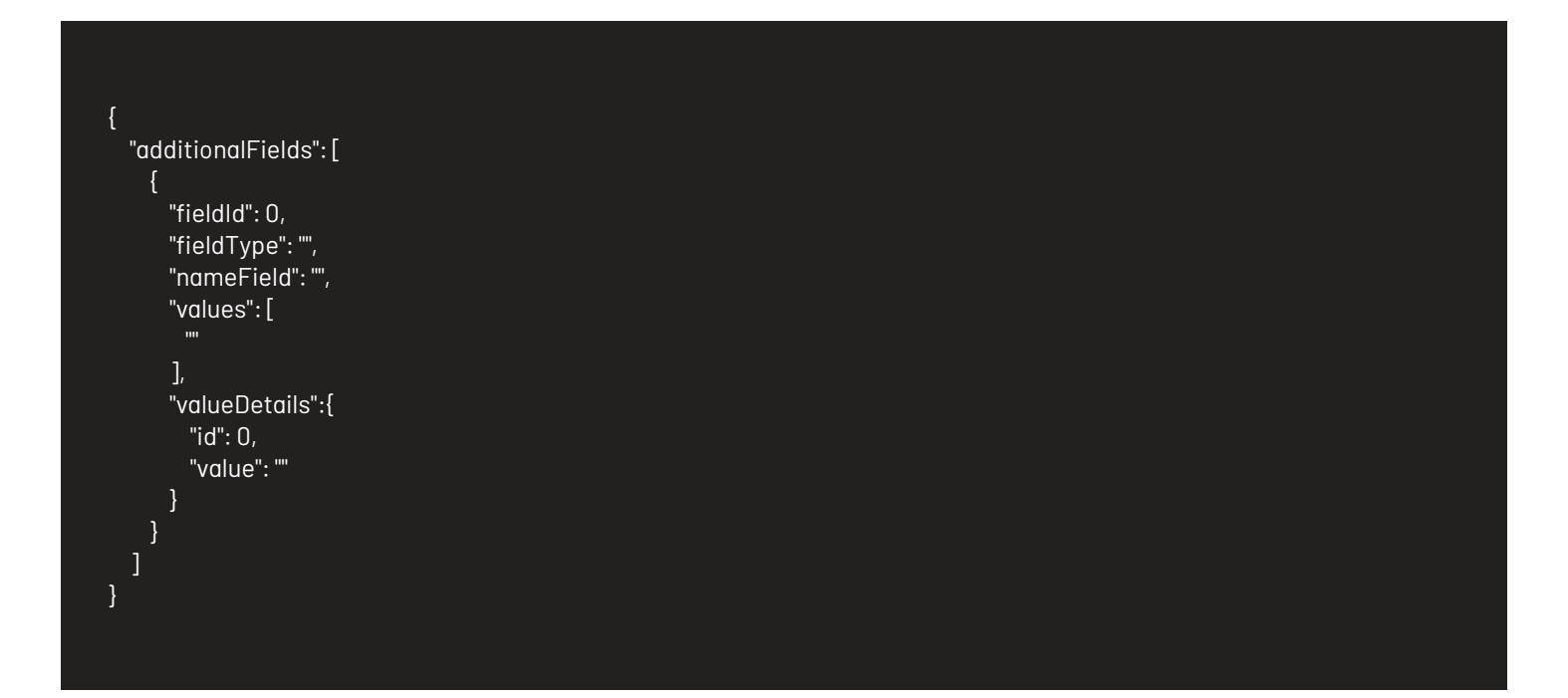

Onde:

-fieldld: ID do campo adicional.

- -tipo de campo: Tipo de campo adicional.
- -nameField: Nome do campo adicional.

-Valores: Valor de campo adicional, os valores que ele retorna são semelhantes aos inseridos quando um registro é criado ou atualizado, esse valor depende do tipo de campo, para mais informações consulte: <u>Campos adicionais</u> -Detalhes do valor: Corresponde ao detalhe dos campos do tipo lista ou catálogo:

- Id: Corresponde à ID do sistema para o valor do catálogo.
- valor: Corresponde ao nome ou rótulo do valor do catálogo.

Para operar o conector, você pode usar as propriedades mostradas abaixo:

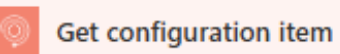

Additional field ID field identifier

Additional field name field name

Additional field values Additional field values

#### Additional field values Elemento

Additional field details : ID Specification for list or catalog type fields: identifier

Additional field details : Value Specification for list or catalog type fields: Value

Additional field details Specification for list or catalog type fields

#### Additional field Elemento

Additional field Additional field

Usando a ação integrada:

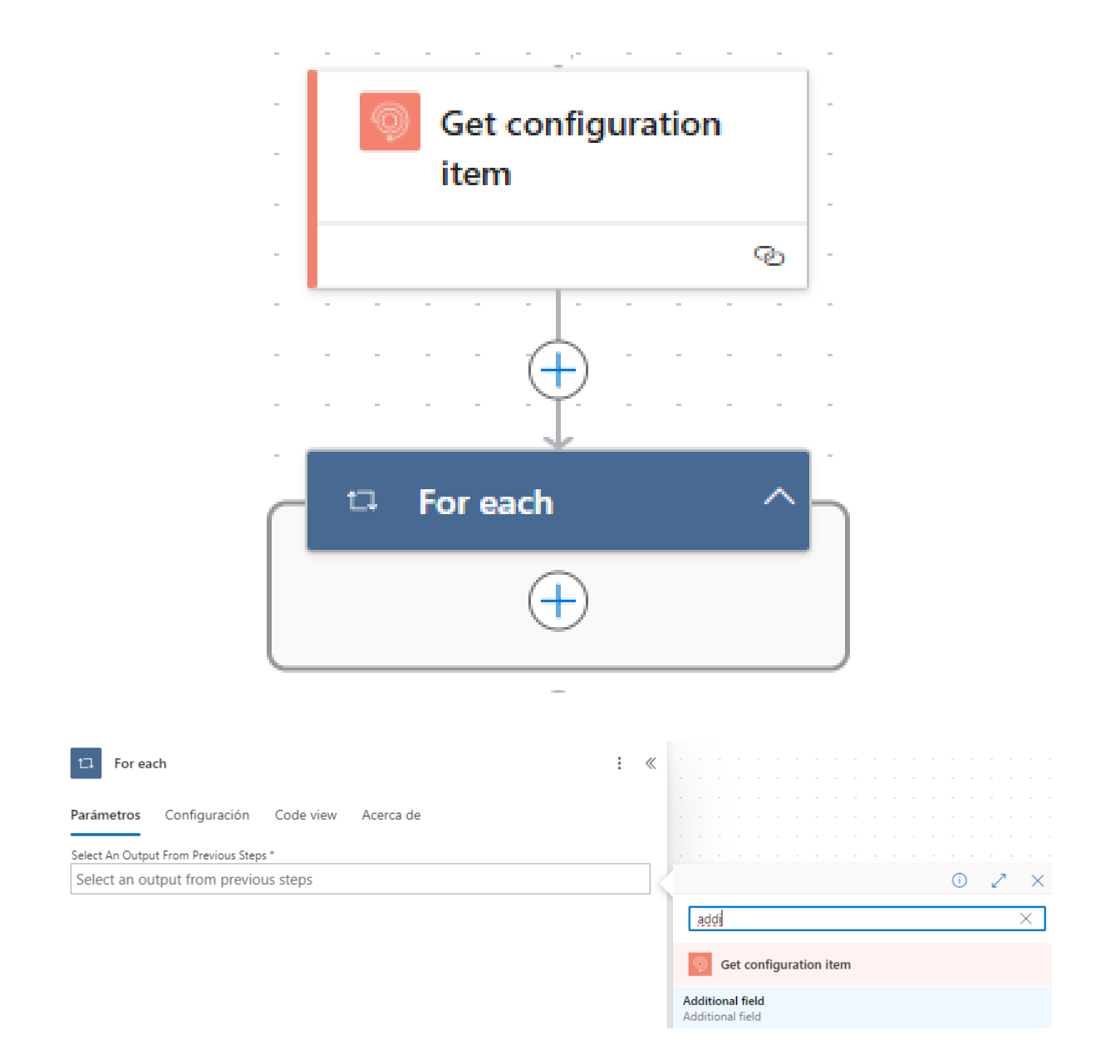

### Pesquisar itens de configuração

Para localizar itens de configuração usando o conector Gerenciamento de serviços Aranda Considere as seguintes etapas:

1. Selecione a função **Search configuration items**. 2. No conector, selecione o tipo de relação que os filtros de pesquisa terão.

| Search configuration items                      |               |           |         |           |                 |                |  |  |
|-------------------------------------------------|---------------|-----------|---------|-----------|-----------------|----------------|--|--|
| Parámetros                                      | Configuración | Code view | Pruebas | Acerca de |                 |                |  |  |
| Relation Betwee                                 | n Filters     |           |         |           |                 |                |  |  |
| Specifies the relation between search criteria. |               |           |         |           |                 |                |  |  |
|                                                 |               |           |         |           |                 |                |  |  |
| Parámetros avan                                 | zados         |           |         |           |                 |                |  |  |
| Mostrando 0                                     | de 1          |           |         | $\sim$    | Mostrar<br>todo | Borrar<br>todo |  |  |

3. Selecione os campos pelos quais os itens de configuração serão pesquisados.

| $\sim$ | Mostrar<br>todo | Bo           | orrar<br>odo                                                                                |
|--------|-----------------|--------------|---------------------------------------------------------------------------------------------|
|        |                 |              | 1                                                                                           |
|        |                 | ÷            | ×                                                                                           |
|        | ~               |              |                                                                                             |
|        |                 |              |                                                                                             |
|        | ~               |              |                                                                                             |
|        |                 |              |                                                                                             |
|        |                 |              | 2<br>2<br>2<br>2<br>2<br>2<br>2<br>2<br>2<br>2<br>2<br>2<br>2<br>2<br>2<br>2<br>2<br>2<br>2 |
|        |                 |              |                                                                                             |
|        |                 | Mostrar todo | Mostrar<br>todo t                                                                           |

#### Onde:

- Campo a ser filtrado: Propriedade do ticket.
- Operador de pesquisa: Operador de pesquisa de campo
- "EqualTo"
- "NotEqualTo"
- "Maior que"
- "GreaterThanOrEqualTo"
- "Menos que"
- "LessThanOrEqualTo"
- "Gostar"
- Valor do campo: digite o valor que o campo conterá.

*Nota:* O operador de pesquisa é atribuído de acordo com o tipo de campo, o conector retorna *Solicitação BadRequest* se não for atribuído conforme mostrado abaixo:

| Nome                      | Tipo de campo                |
|---------------------------|------------------------------|
| Data de check-in          | Data e hora                  |
| Data de criação           | Data e hora                  |
| Data de modificação       | Data e hora                  |
| Aceitar Data              | Data e hora                  |
| Data Responsável          | Data e hora                  |
| ldentificação da marca    | ldentificador de propriedade |
| ID da categoria           | ldentificador de propriedade |
| CostCenterId              | ldentificador de propriedade |
| ldentificação do impacto  | ldentificador de propriedade |
| LocalizaçãoID             | ldentificador de propriedade |
| ID do fabricante          | ldentificador de propriedade |
| ID do projeto             | ldentificador de propriedade |
| ProviderId                | ldentificador de propriedade |
| ld do modelo              | ldentificador de propriedade |
| Razão de Identificação    | ldentificador de propriedade |
| ldentificação responsável | ldentificador de propriedade |
| Riskld                    | ldentificador de propriedade |
| Stateld                   | ldentificador de propriedade |
| ID da unidade             | ldentificador de propriedade |
| Etiqueta de Ativo         | Corda                        |
| Código de barras          | Corda                        |
| Nome da categoria         | Corda                        |
| Descrição                 | Corda                        |

| Número de licença  | Corda |
|--------------------|-------|
| Nome               | Corda |
| RFID               | Corda |
| Nome do risco      | Corda |
| Serial             | Corda |
| Nome da Unidade    | Corda |
| Tamanho da unidade | Corda |

Os campos de tipo **Corda** Eles só podem usar os seguintes operadores de pesquisa:

- EqualTo
- Gostar

Os campos de tipo **Data e hora** Eles só podem usar os seguintes operadores de pesquisa:

- EqualTo
- NotEqualTo
- Maior que
- GreaterThanOrEqualTo
- Menos que
- LessThanOrEqualTo

Os campos de tipo **Identificador de propriedade** Eles só podem usar os seguintes operadores de pesquisa:

- EqualTo
- NotEqualTo

4. O conector retorna uma matriz com os itens de configuração relacionados aos critérios de pesquisa adicionados.

```
"acceptDate": "DateTime ISO 8601",
  "assetTag": "",
  "category": {
    "id": 0,
    "name": ""
  },
  "checkinDate": "DateTime ISO 8601",
  "createdDate": "DateTime ISO 8601",
  "description": "",
  "id": 0,
  "impact": {
    "id": 0,
    "name": ""
  },
  "modifiedDate": "DateTime ISO 8601",
  "name": "",
  "responsibilityDate": "DateTime ISO 8601",
  "serial": "",
  "state": {
    "id": 0,
    "name": ""
  },
  "type": ""
}
```

Onde:

| Nome                             | ldentificador         | Cara    | Descrição                               |
|----------------------------------|-----------------------|---------|-----------------------------------------|
| Data de aceitação                | aceitar data          | Data    | Data de Aceitação                       |
| Tag de ativo                     | assetTag              | Inteiro | Tag de ativo                            |
| CIID                             | Id                    | Inteiro | ID do item de configuração              |
| Nome do IC                       | Nome                  | Corda   | Nome do item de configuração            |
| Tipo de IC                       | tipo                  | Corda   | Nome do tipo de item de<br>configuração |
| ID da categoria                  | Categoria/ID          | Inteiro | Identificador de categoria              |
| Nome da categoria                | categoria/nome        | Corda   | Nome da categoria                       |
| Data de criação                  | data de criação       | Data    | Data de criação                         |
| Data de entrega à empresa        | data de check-in      | Data    | Data de entrega à empresa               |
| Descrição                        | Descrição             | Corda   | Descrição do caso                       |
| ID do impacto                    | impacto/identificação | Inteiro | ldentificador de impacto                |
| Impacto                          | impacto/nome          | Corda   | Nome do impacto                         |
| Data inicial de responsabilidade | responsibilityDate    | Data    | Data inicial da responsabilidade        |
| Data de modificação              | data de modificação   | Data    | Data de modificação                     |
| Nome responsável                 | nome_responsável      | Corda   | Nome do responsável                     |
| Serial                           | serial                | Corda   | Serial                                  |
| Status ID                        | estado/id             | Inteiro | ID do estado                            |
| Estado                           | estado/nome           | Corda   | Nome do estado                          |

Para operar o conector, você pode usar as propriedades mostradas abaixo:

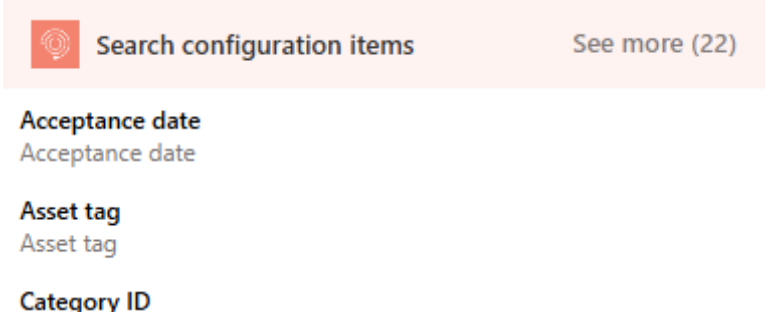

Category ID Category identifier

Category name Category name

Category Category

Date of delivery to the company Date of delivery to the company

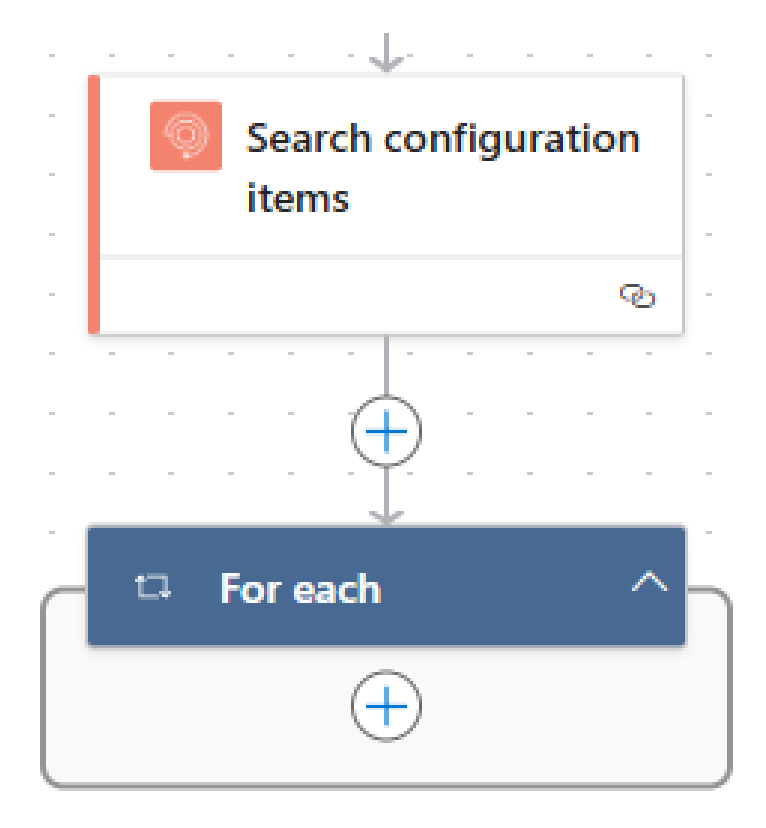

### Atualizando itens de configuração

Para atualizar itens de configuração usando o conector **Gerenciamento de serviços Aranda** Considere as seguintes etapas:

1. Obtenha o **Nombre o serial del elemento de configuración**(insira o ambiente CMDB para obter o nome ou o número de série do item de configuração).

| Sei                               | anda<br>rvice De | esk        | CIs                |                            |                                                          |                                   | Setup *            | 600                  | Home <b>1</b><br>APPLICATION ADMINIST<br>C Soporte Arquitectura |
|-----------------------------------|------------------|------------|--------------------|----------------------------|----------------------------------------------------------|-----------------------------------|--------------------|----------------------|-----------------------------------------------------------------|
| н р                               | Q (1)<br>Q       | Search CIs | Q Filter by Type 🔻 | Filter by Folder 🔻 07F ALL | New ✓ Ø                                                  | Octails      Additional fields    | History Di Folders | 🖪 Components 🛛 🖉 App | rovals 🔅 Projects (                                             |
| Categories<br>Scripts             |                  |            |                    |                            | State<br>OPeracional<br>Category                         | Name                              | 0<br>Cet           | tegory<br>Isktop     | Ŧ                                                               |
| State<br>Profiles                 | ۳۵<br>۲          | test pa    |                    |                            | Desktop<br>State<br>Ø OPeracional<br>Category<br>Deskare | Description                       |                    |                      |                                                                 |
| Additional<br>fields<br>Interface | ÷                | test pa    |                    |                            | State<br>OPeracional<br>Category                         | State<br>OPeracional<br>Asset tao | Res<br>V           | sson                 | ×                                                               |
| Folders                           |                  |            |                    |                            | Desktop                                                  | Page 1                            | -                  | remat                |                                                                 |

2. Selecione a função **Update configuration item** 

| Parámetros       | Configuración       | Code view       | Pruebas       | Acerca de |        |
|------------------|---------------------|-----------------|---------------|-----------|--------|
|                  |                     |                 |               |           |        |
| Name Or Serial O | ,  *                |                 |               |           |        |
| Enter the nar    | me or serial of the | e configuratio  | n item.       |           |        |
| Description      |                     |                 |               |           |        |
| Detailed des     | cription of the Cl  |                 |               |           |        |
| Serial           |                     |                 |               |           |        |
| Serial           |                     |                 |               |           |        |
| Asset Tag        |                     |                 |               |           |        |
| Asset tag        |                     |                 |               |           |        |
| Category         |                     |                 |               |           |        |
| Select a case    | type or enter man   | ually a categoi | ry identifier |           | $\sim$ |
| Responsible ID   |                     |                 |               |           |        |
| Responsible      | identifier          |                 |               |           |        |
| Status ID        |                     |                 |               |           |        |
| Status identi    | fier                |                 |               |           |        |
| License Number   |                     |                 |               |           |        |
| License num      | ber                 |                 |               |           |        |
| Manufacturer ID  |                     |                 |               |           |        |
| Manufacture      | r identifier        |                 |               |           |        |
| Brand            |                     |                 |               |           |        |
| Select a case    | type or enter man   | ually a brand i | dentifier     |           | $\sim$ |
| Model            |                     |                 |               |           |        |
| Select a case    | type or enter man   | ually a model   | identifier    |           | $\sim$ |
| Provider ID      |                     |                 |               |           |        |
| Provider ider    | ntifier             |                 |               |           |        |

- 3. Insira o valor necessário:
  - Nome ou IC serial

*Nota:* O registro dos demais campos não é obrigatório.

- 4. Digite o nombre o serial del elemento de configuración Na propriedade Name Or Serial Cl.
- 5. Insira um valor ou relacione um campo para as propriedades do ticket que você deseja atualizar:

| Propriedades do caso | Propriedades avançadas           |
|----------------------|----------------------------------|
| Nome *               | ID do motivo                     |
| Descrição            | Preço                            |
| Serial               | RFID                             |
| Tag de ativo         | Risco                            |
| Categoria            | Data de aceitação                |
| ID responsável       | Data de entrega à empresa        |
| Status ID            | Data inicial de responsabilidade |
| Número de licença    | Centro de custo                  |
| ID do fabricante     | Impacto                          |
| Marca                | Código de barras                 |
| Modelo               | Medir valor unitário             |
| ID do provedor       | Unidade de medida                |
|                      | Risco                            |
|                      | ID do local                      |
|                      | <u>Campos adicionais</u>         |

6. O conector responderá com um código de status de "200" e o código de item de configuração atualizado.

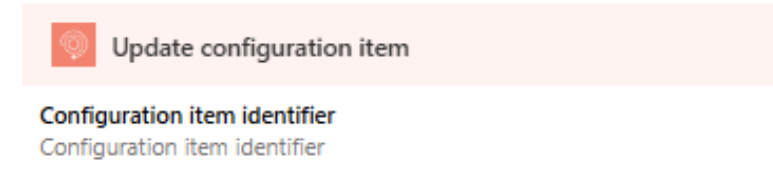

### Pesquisar artigos

Para obter os itens usando o conector do Aranda Service Management, considere as seguintes etapas:

1. Selecione a função Get articles.

2. Selecione o projeto ao qual os artigos estão relacionados.

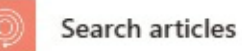

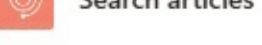

: «

#### Parámetros Configuración Code view Pruebas Acerca de

#### Project

Select a project or enter manually a project identifier

#### $\sim$

#### Search Article

Search for an article by its title, keyword or description

#### Parámetros avanzados Mostrando 0 de 2 $\sim$

| ] | Mostrar | Borrar |
|---|---------|--------|
|   | todo    | todo   |

3. Digite ou relacione um campo onde você insere o nome, descrição ou palavra-chave dos artigos a serem pesquisados.

| _                                                          |                   |       |       |       |      |    |  |  |  |   |   |   |   |
|------------------------------------------------------------|-------------------|-------|-------|-------|------|----|--|--|--|---|---|---|---|
| Search articles                                            | <                 |       |       |       |      |    |  |  |  |   |   |   |   |
|                                                            |                   |       |       |       |      |    |  |  |  |   |   |   |   |
|                                                            |                   |       |       |       |      |    |  |  |  |   |   |   |   |
| Parámetros Configuración Vista de código Pruebas Acerca de |                   |       |       |       |      |    |  |  |  |   |   |   |   |
|                                                            |                   |       |       |       |      |    |  |  |  |   |   |   |   |
|                                                            |                   |       |       |       |      |    |  |  |  |   |   |   |   |
| /roject                                                    |                   |       |       |       |      |    |  |  |  |   |   |   |   |
| ×                                                          |                   |       |       |       |      |    |  |  |  |   |   |   |   |
|                                                            | -                 |       |       |       |      |    |  |  |  |   |   |   |   |
| earch Article                                              | э. "Л             |       |       |       |      |    |  |  |  |   |   |   |   |
| Search for an article by its title, keyword or description | $\langle \rangle$ |       |       |       |      |    |  |  |  | 0 | 0 | 2 | > |
| Mostrando 0 de 2 V Mostrar<br>todo                         |                   | Direc | ción  | com   | plet | ta |  |  |  |   |   |   |   |
| 2) Conectado a Aranda Service Management. Cambiar conexión | -                 | País  | o reg | ión   |      |    |  |  |  |   |   |   |   |
|                                                            | (                 | Ciud  | ad    |       |      |    |  |  |  |   |   |   |   |
|                                                            |                   | Estac | lo/pr | ovin  | cia  |    |  |  |  |   |   |   |   |
|                                                            | (                 | Calle |       |       |      |    |  |  |  |   |   |   |   |
|                                                            | (                 | Códi  | go po | ostal |      |    |  |  |  |   |   |   |   |

4. Para a pesquisa, você pode selecionar parâmetros avançados: \* Categoria do item \* Tipo de item

| Mostrando 2 de 2                                          | $\sim$ | Mostrar<br>todo | Bo     | orrar<br>odo |
|-----------------------------------------------------------|--------|-----------------|--------|--------------|
| Category                                                  |        |                 |        |              |
| Select a category or enter manually a category identifier |        |                 | $\sim$ | ×            |
| Туре                                                      |        |                 |        |              |
| Select a type or enter manually a type identifier         |        |                 | $\sim$ |              |

5. O conector retorna artigos relacionados aos critérios de pesquisa agregados.

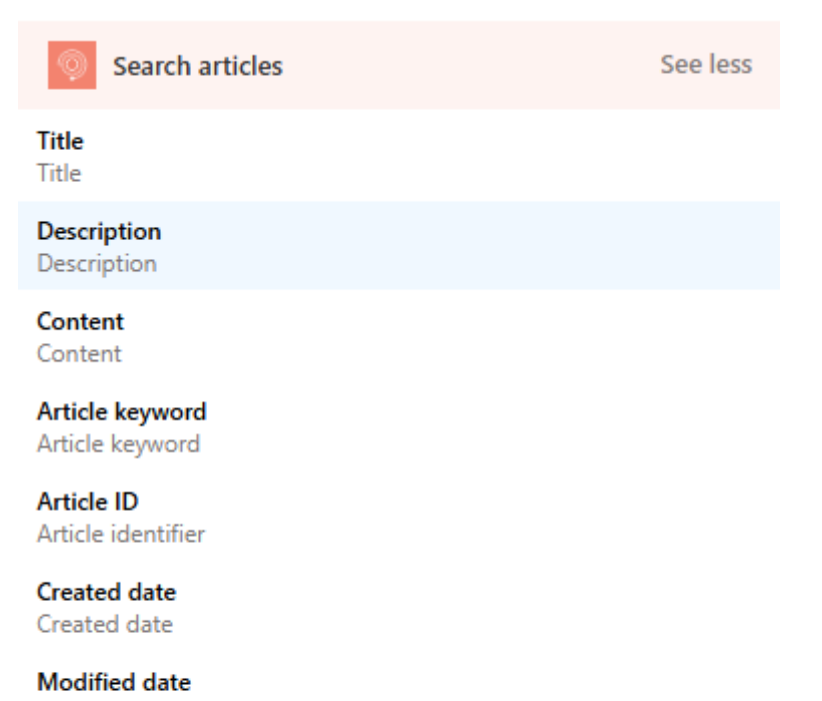

Modified date

Class ID Class identifier

Article ID System identifier for the record

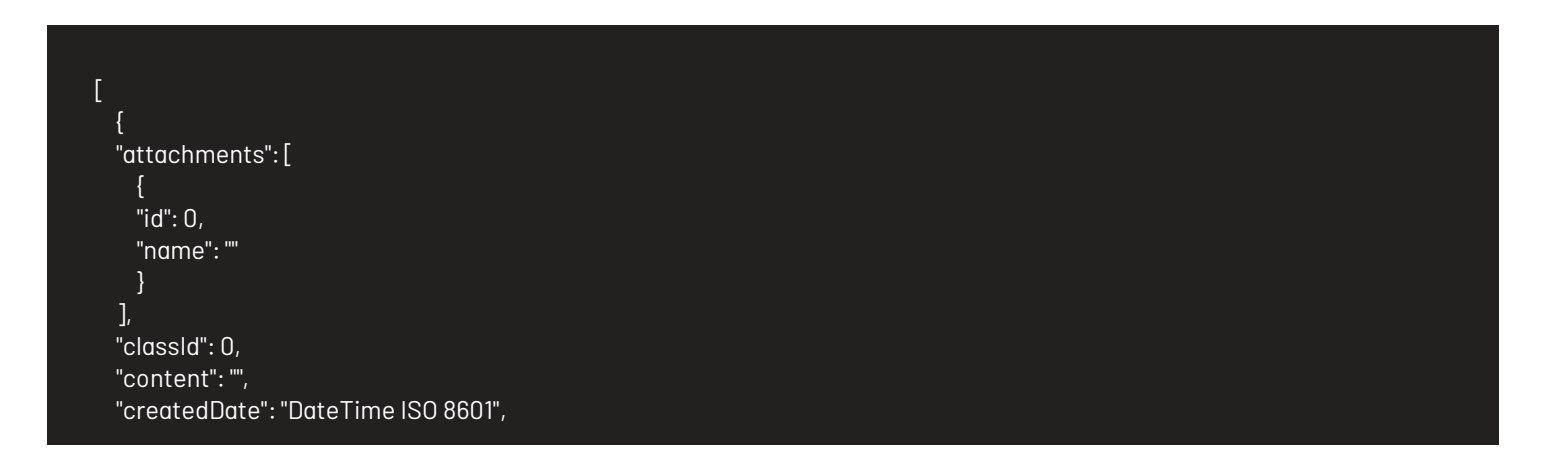

| "description": "",                       |
|------------------------------------------|
| "id": 0,                                 |
| "identifier": "",                        |
| "keyword": "",                           |
| "lastModifiedDate": "DateTime ISO 8601", |
| "title": "",                             |
| "type": {                                |
| "id": 0,                                 |
| "name": ""                               |
| },                                       |
| "url": ""                                |
| }                                        |
| ]                                        |
|                                          |
|                                          |

Onde:

- Attachments article [anexos]: Anexos.
- Class id [classId]: Representa a classe à qual o artigo pertence; Interno(0), Externo(1).
- Content [conteúdo]: Conteúdo do artigo.
- Created date [createdDate]: Data de criação, formato ISO-8601.
- Description [Descrição]: Descrição do item.
- Article id [id]: ID do sistema para o item.
- Article identifier [identificador]: Identificador do item.
- Article keyword [palavra-chave]: Palavras-chave do artigo.
- Modified date [lastModifiedDate]: Data da última modificação, formato ISO-8601.
- Title [título]: Título do artigo.
- Type[tipo]: Objeto que representa o tipo do item.
- nome: Nome do tipo.
- Id: Identificador de tipo.

#### Anexos

O conector fornece informações para os arquivos relacionados ao item:

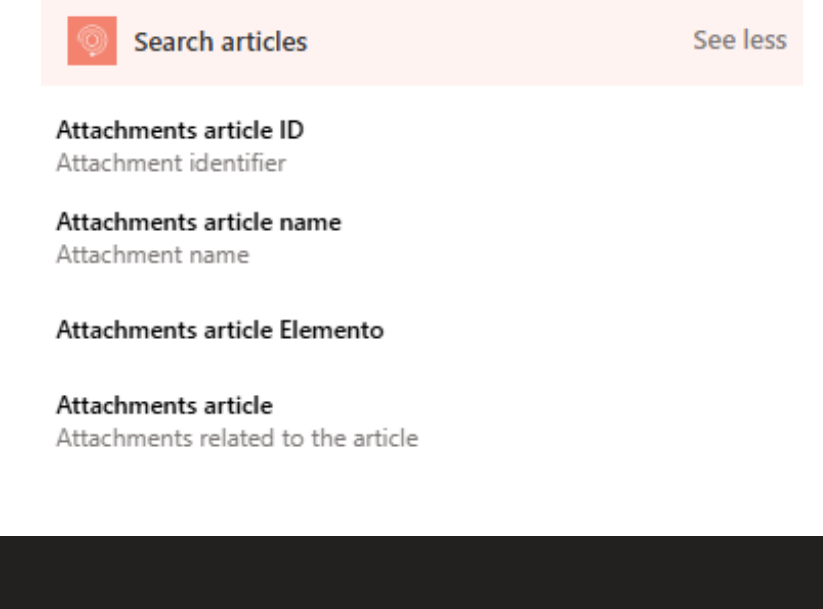

| r                |  |  |
|------------------|--|--|
| 1<br>            |  |  |
| "attachments": [ |  |  |
| {                |  |  |
| "id": 0,         |  |  |
| "name": ""       |  |  |
| }                |  |  |
| 1                |  |  |
| 1                |  |  |
|                  |  |  |
|                  |  |  |

#### Onde:

- Attachments article id [id]: ID do anexo.
- Attachments article name [nome]: Nome dos anexos.

Para operar o conector, você pode usar as propriedades descritas abaixo:

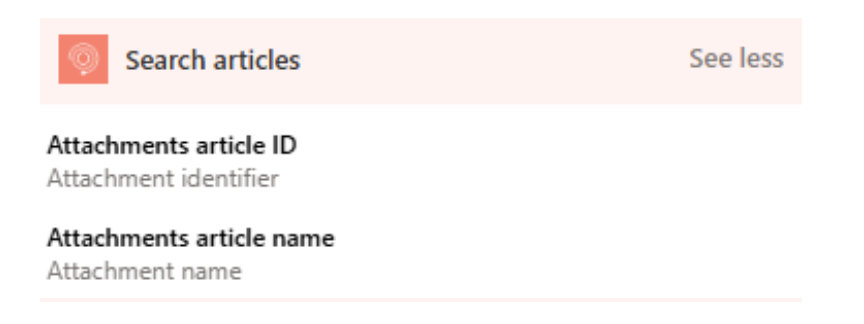

Usando a ação integrada:

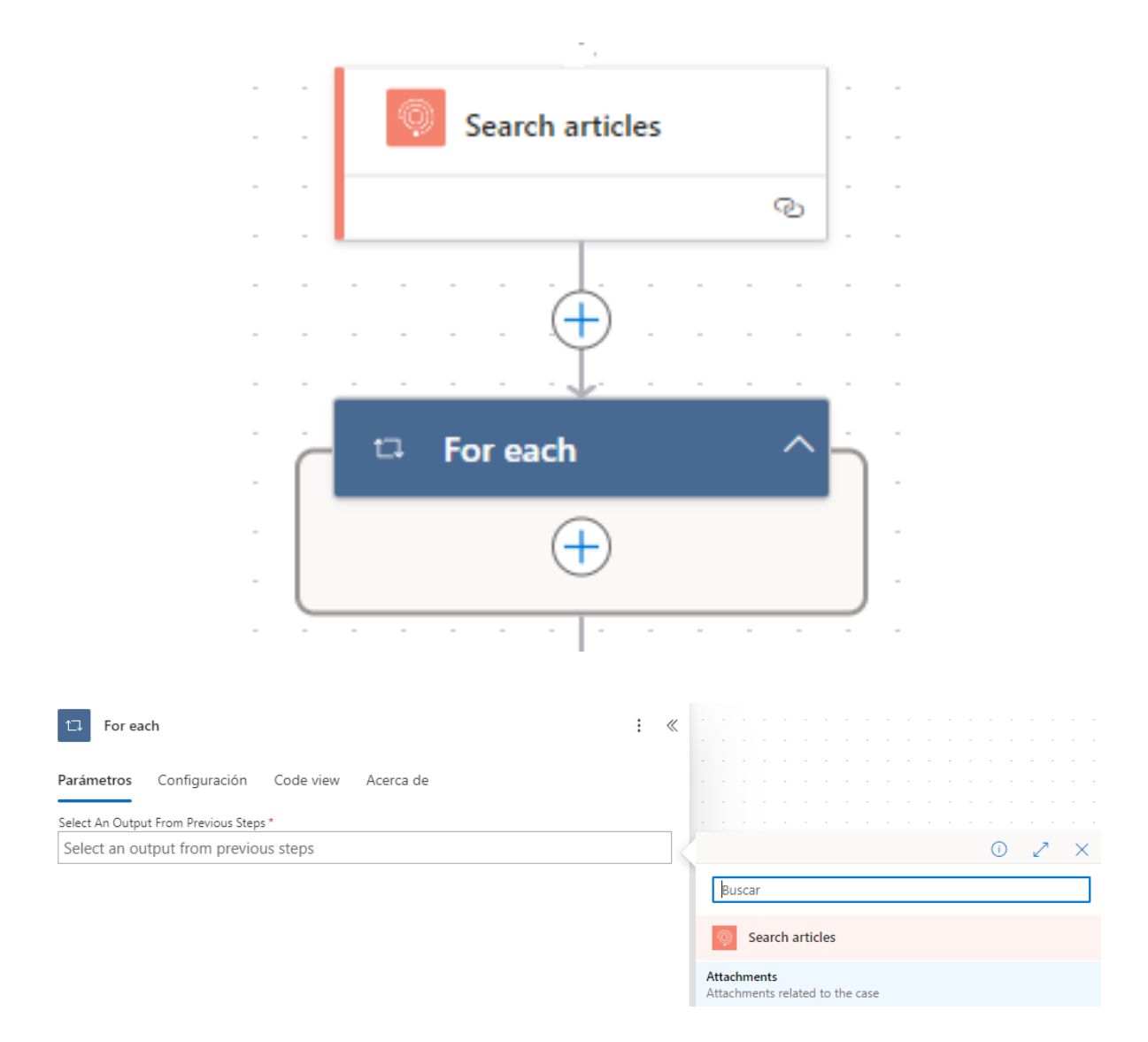

### Baixar arquivos associados a um artigo

Para baixar os anexos do artigo usando o conector **Gerenciamento de serviços Aranda** Considere as seguintes etapas:

- 1. Selecione a função Download the article attachment
- 2. Digite ou relacione um campo onde você insere os IDs de item Article Id e o ID do anexo Attachment Id.

| Ownload the article attachment                                 |               |           |         |           |  |  |  |  |  |  |
|----------------------------------------------------------------|---------------|-----------|---------|-----------|--|--|--|--|--|--|
| Parámetros                                                     | Configuración | Code view | Pruebas | Acerca de |  |  |  |  |  |  |
| Article ID *<br>Article ident                                  | ifier         |           |         |           |  |  |  |  |  |  |
| Attachment ID *<br>Represents the identifier of the attachment |               |           |         |           |  |  |  |  |  |  |

3. O conector retorna as informações a seguir.

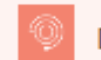

#### Download the article attachment

File name encoded The name of the attachment encoded in UTF-8

Content Type The mime type of the exported attachment

Content Disposition ContentDisposition.

#### File content

The content of the attachment

Onde:

- File name encoded: Nome do anexo codificado em UTF-8.
- Content Type: Informa o cliente sobre o tipo de mídia dos dados retornados.
- **Content-Disposition:** Informa o cliente sobre um layout de arquivo (inline, attachment) e o nome do arquivo.
- File content: Conteúdo do anexo na base 64.

Para decodificar o nome do arquivo, você pode usar o**"uriComponentToString**", para mais informações você pode visitar a documentação oficial <u>Ver mais</u>

| (i                                                                             |       | ĥ       | 2 | ×  |   |
|--------------------------------------------------------------------------------|-------|---------|---|----|---|
|                                                                                |       |         |   |    |   |
|                                                                                |       |         |   |    |   |
|                                                                                |       |         |   | 11 |   |
| Función Contenido dinámico                                                     |       |         |   |    |   |
| uri                                                                            |       |         |   | ×  |   |
| ca.al                                                                          |       |         |   |    |   |
| <i>fx</i> Conversion functions                                                 |       |         |   |    | * |
| Returns a string representation of a data URI                                  |       |         |   |    |   |
| uriComponent(value)<br>Returns a URI encoded representation of a valu          | ie    |         |   |    |   |
| uriComponentToBinary(value)<br>Returns a binary representation of a URI encode | ed st | tring   |   |    |   |
| uriComponentToString(value)<br>Returns a string representation of a URI encode | ed st | ring    |   |    |   |
| decodeDataUri(value)<br>Returns a binary representation of an input dat        | a UR  | l strin | 9 |    |   |
|                                                                                |       |         |   |    | ٠ |
| Agregar                                                                        |       |         |   |    |   |

### Configurando campos adicionais

O conector permite adicionar um valor a campos adicionais em casos de ASMS (a atribuição do valor depende do tipo de campo).

| Aran<br>Serv                   | nda<br><b>/ice M</b> | anagement                                                       | Additional fields                                                                 |                        |                                                                | Setup * 🕘 🌖 | Home 🗃   Exit<br>APPLICATION ADMINISTRATOR |
|--------------------------------|----------------------|-----------------------------------------------------------------|-----------------------------------------------------------------------------------|------------------------|----------------------------------------------------------------|-------------|--------------------------------------------|
|                                | Q                    | Changes                                                         | ▼ Test Cambios ▼                                                                  | 🧱 🔺 🔻 New 🗸 🗸          |                                                                | 🔽 General   |                                            |
| Service Desk<br>Models         | <u>م</u>             | PSA<br>PSO<br>A document that identi<br>test plans on agreed se | ifies the effect of planned changes, maintenance activities and<br>prvice levels. | Data Type<br>File      | Name                                                           | Id          |                                            |
| Scripts<br>State               | Ē                    | Scope<br>Scope<br>Description of the scop                       | se of the change                                                                  | Data Type<br>Paragraph | Data Type<br>Short Text<br>Short Text<br>Date and Time         | Ť           |                                            |
| Profiles<br>Interface          |                      | Backout Plan<br>BackoutPlan<br>A document for restore           | the change to status previous to the implementation                               | Data Type<br>File      | List<br>Paragraph<br>TrueorFalse<br>Integer<br>Tree<br>Decimal |             |                                            |
| Additional<br>fields<br>Timers | ⊕<br>Ō               |                                                                 |                                                                                   |                        | File<br>Catalog (List)<br>Catalog (Tree)<br>Date<br>Time       |             |                                            |
| Tasks<br>Approvals             | E                    |                                                                 |                                                                                   |                        | Currency<br>Link<br>Position<br>Multiple select                |             |                                            |

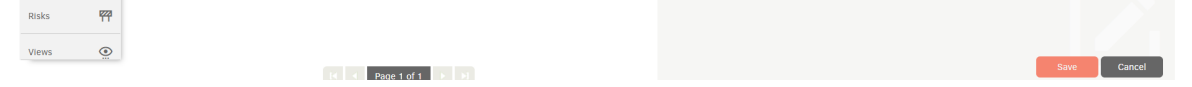

### Campos adicionais

Para adicionar informações adicionais necessárias para a criação ou edição de casos, vá para **Opções avançadas**:

÷ ×

| Provider ID              |     | Additional Fields        |
|--------------------------|-----|--------------------------|
| Provider ID              | ×   | Fieldid - 1              |
| Organizational Area ID   | _   | Field ID                 |
| Organizational Area ID   | ×   | Values                   |
| Additional Fields        | 1   | + Agregar nuevo elemento |
| + Agregar nuevo elemento | ×   | + Agregar nuevo elemento |
| L                        | i . |                          |

O componente implantado permite adicionar os campos adicionais de Gerenciamento de serviços Aranda.

Onde:

- 1. ID do campo: insira a ID do campo adicional.
- 2. Valores: os valores são agregados conforme apropriado para o tipo de campo em Gerenciamento de serviços Aranda

### Tipos de campo adicionais

O ASMS tem os seguintes tipos de campos adicionais:

- Texto curto (ShortText)
- Data e hora (data e hora)
- Lista(Lista)
- Parágrafo (Texto Longo)
- Verdadeiro ou Falso (CheckBox)
- Inteiro (Numérico)
- Árvore (recursiva)
- Decimal (Decimal)
- Arquivo [N/A]
- Catálogo (Lista) (CatalogList)
- Catálogo (Árvore) (CatalogTree)
- Data (Data)
- Tempo (Tempo)
- Moeda (Moeda)
- Link(Link)
- Posição [N/A]
- Seleção múltipla (MultiSelect)

Para atribuir um valor, cada campo deve ter o seguinte formato:

• Texto curto (ShortText):

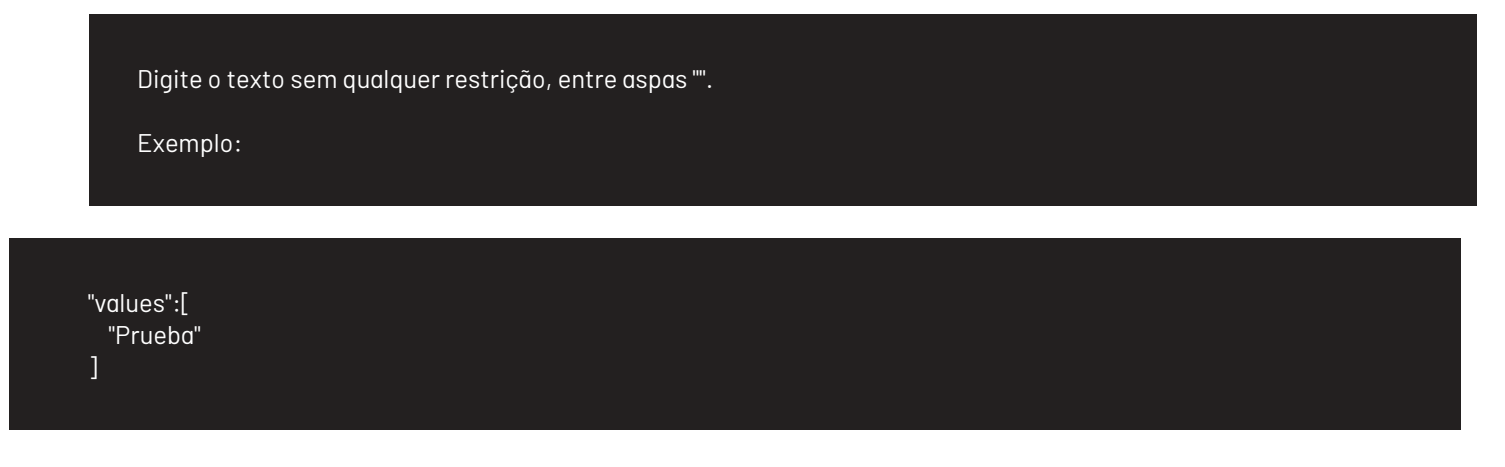

• Data e hora (data e hora)

Insira a data no seguinte formato \*\*ISO 8601\*\*.

Exemplo:

#### • Lista (Lista)

Coloque o valor da lista conforme encontrado no ASMS:

![](/connectors/pt/assets/images/power\_automate/additionalFields\_list.png)

Ou, na falta disso, o \*\*ld\*\* desse valor entre aspas, por exemplo, "valor 2" ou "4" (ID do valor).

Exemplo:

Nome

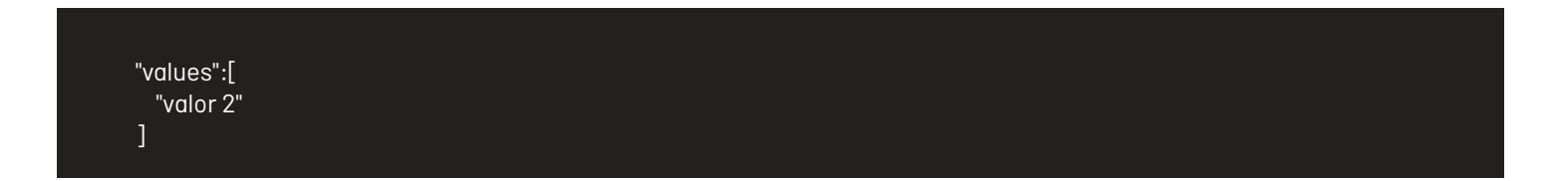

| ld                     |  |  |  |
|------------------------|--|--|--|
| "values":[<br>"4"<br>] |  |  |  |

• Parágrafo (Texto Longo)

| Digite o texto sem qualquer restrição, entre aspas "". |
|--------------------------------------------------------|
| Exemplo:                                               |
|                                                        |
| "values":[<br>"Prueba"<br>]                            |

• Verdadeiro ou Falso (CheckBox)

| ln:<br>Ex             | sira o seguinte valor: "Verda<br>xemplo: | deiro" ou "Falso", conforma | e apropriado. |  |
|-----------------------|------------------------------------------|-----------------------------|---------------|--|
| "values<br>"True<br>] | s":[<br>e"                               |                             |               |  |

• Inteiro (Numérico)

| Digite um número inteiro que corresponda entre aspas. Exemplo "0000". |
|-----------------------------------------------------------------------|
| Exemplo:                                                              |
|                                                                       |
| "values":[<br>"0000"<br>]                                             |
|                                                                       |

• Árvore (recursiva)

| O valor do campo deve ser formatado da seguinte maneira: |  |
|----------------------------------------------------------|--|
| Exemplo:                                                 |  |

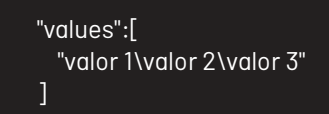

#### Veja o exemplo a seguir

nodol

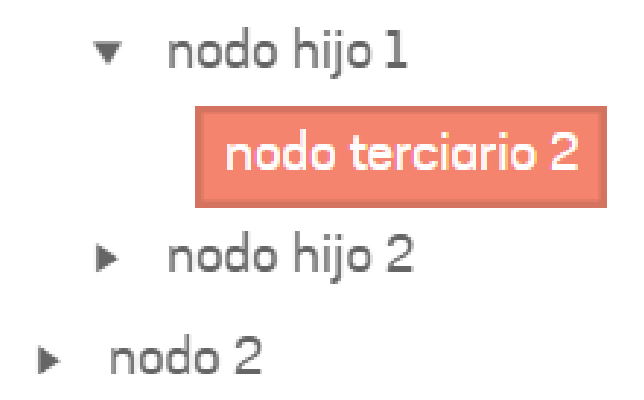

Para o exemplo, o valor seria o seguinte:

Exemplo:

• Decimal (Decimal)

| Insira um número decimal correspondente entre aspas. Exemplo "00.00"<br>Exemplo: |  |
|----------------------------------------------------------------------------------|--|
| "values":[<br>"00.00"<br>]                                                       |  |

• Catálogo (Lista) (CatalogList)

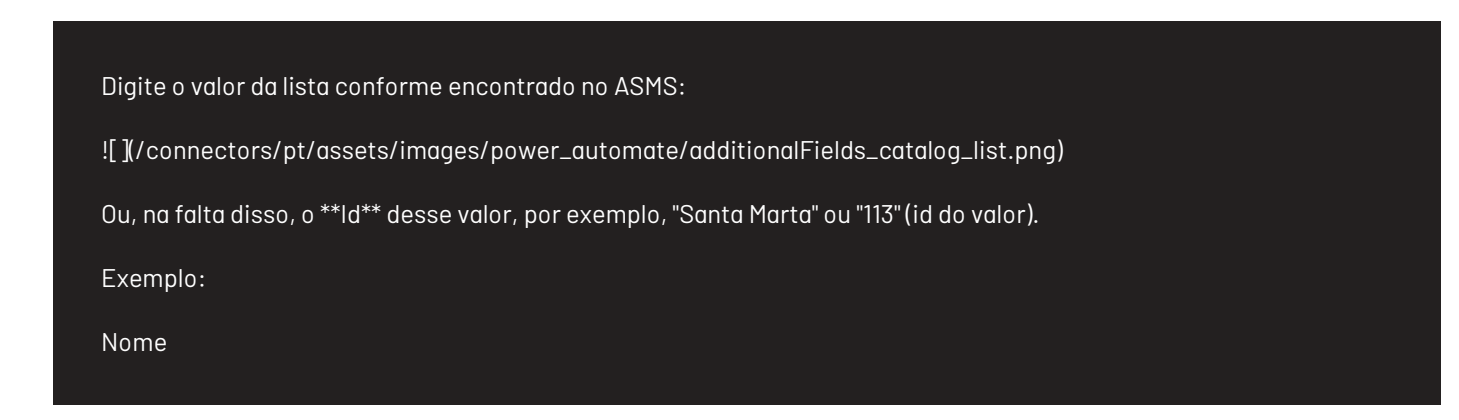

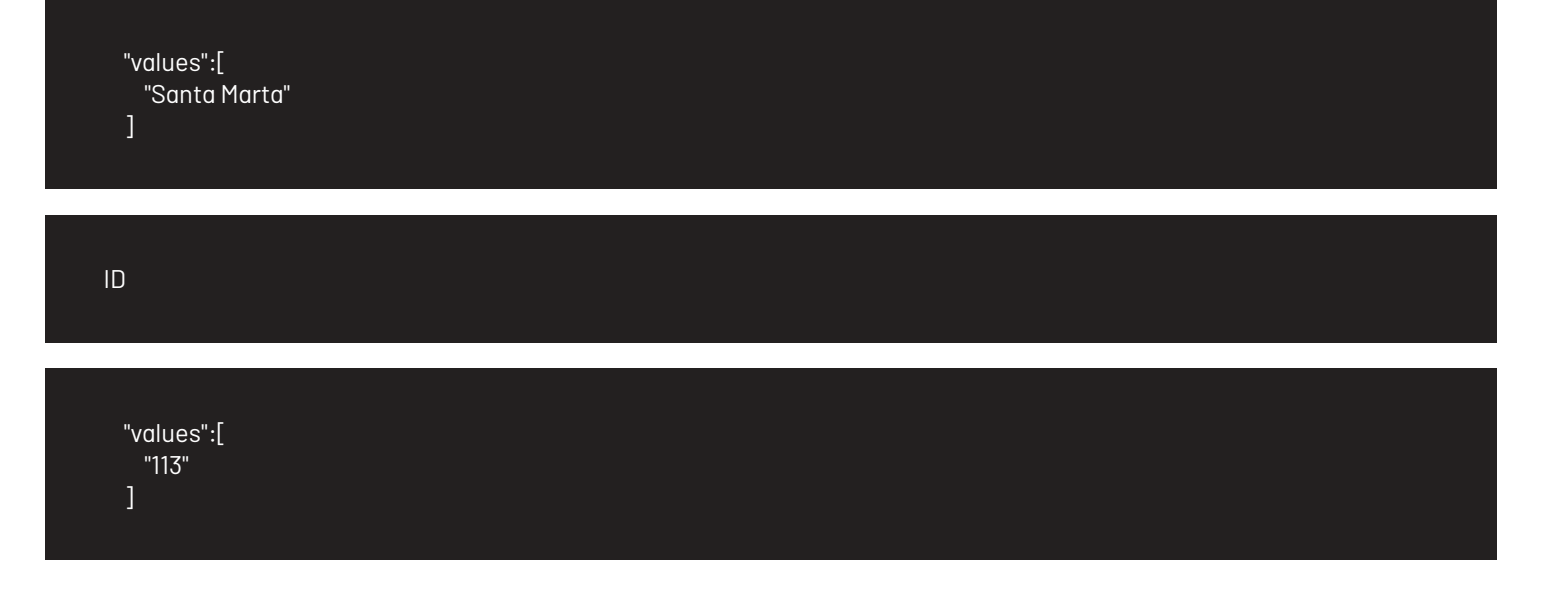

• Catálogo (Árvore) (CatalogTree)

O valor do campo deve ser formatado da seguinte maneira:

Exemplo:

"values":[ "valor 1\valor 2\valor 3"

Veja o seguinte exemplo:

# Colombia Narino Pasto

Para o exemplo, o valor seria o seguinte:

Exemplo:

| "values":[<br>"Colombia\Nariño\Pasto"<br>] |
|--------------------------------------------|
|--------------------------------------------|

• Data(Data)

Insira a data no seguinte formato \*\*ISO 8601\*\*.

Exemplo:

"values":[ "2022-01-01 00:00:00"

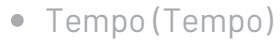

Insira a hora no seguinte formato:

HH:mm:ss

Exemplo:

"values":[ "23:30:12"

|  | Moeda (Moeda) |
|--|---------------|
|--|---------------|

|   | Insira um número decimal correspondente entre aspas.<br>Exemplo:                                                                                                    |
|---|----------------------------------------------------------------------------------------------------|
|   | "values":[<br>"12.8"<br>]                                                                                                    |
| • | Link(Link)                                                                                                    |
|   | Digite o valor que corresponde a uma URL entre aspas.<br>Exemplo:                                                                                                    |
|   | "values":[<br>"https://www.ejemplo.net/"<br>]                                                                                                    |
| • | Seleção múltipla (MultiSelect)                                                                                                    |
|   | Para o tipo "MultiSelect", o **"valores"**, essa propriedade é do tipo array, onde conterá o nome ou IDs como "string"<br>que correspondem ao campo, por exemplo:<br>Exemplo:<br>Nome |
|   | "values":[<br>"select 1",<br>"select 2",<br>"select 3"<br>]                                                                                                    |
| ŀ | d                                                                                                    |
|   | "values":[<br>"1",<br>"2",<br>"3"<br>]                                                                                                    |

# Perguntas frequentes

### Processos automatizados no Power Automate

1. Inicie o Power Automate.

2. Crie um novo fluxo.

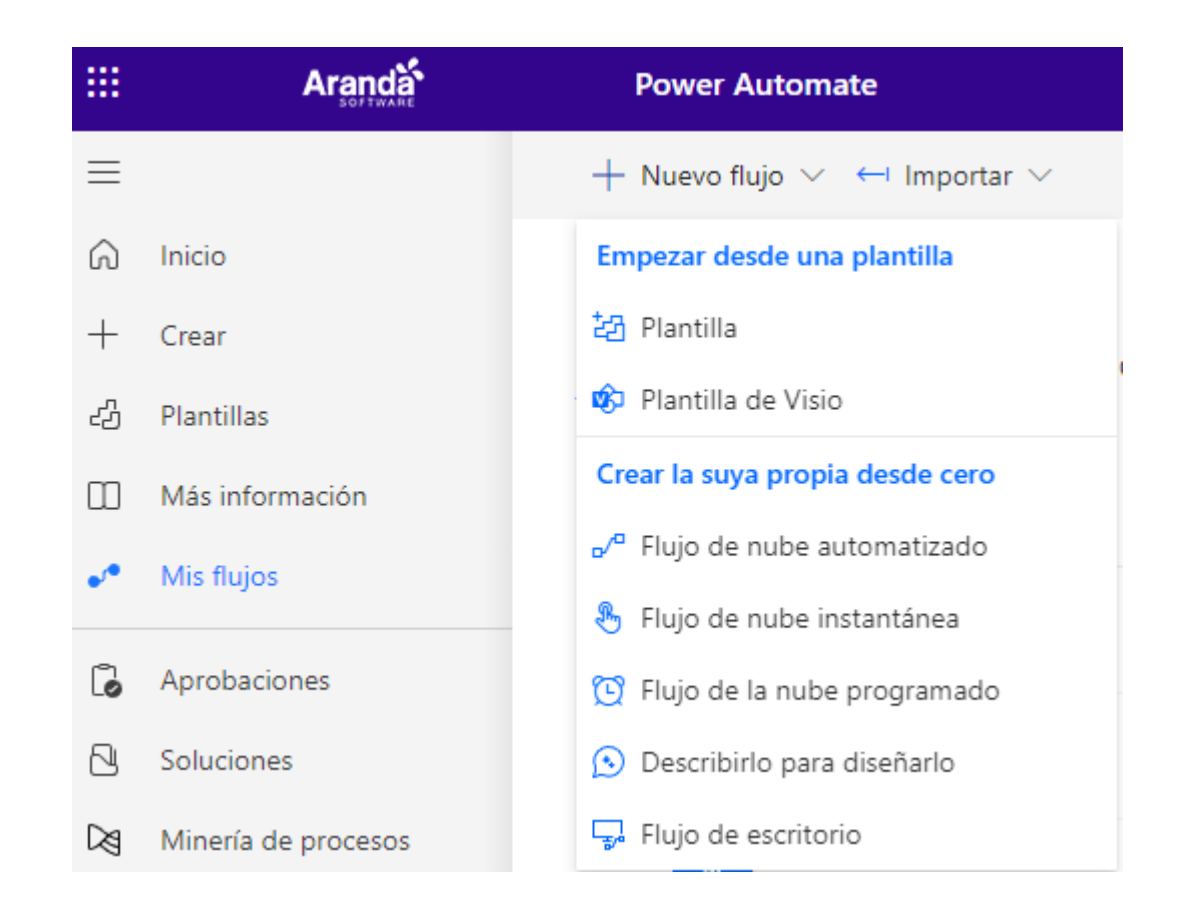

3. Selecione um gatilho:

| Crear un flujo de nube instantáneo                                                                                                    |                                                                 | ×        |
|----------------------------------------------------------------------------------------------------|-----------------------------------------------------------------|----------|
|                                                                                                    | Nombre de flujo                                                 | <b>^</b> |
| 2 <b>R</b>                                                                                                    | Agregue un nombre o generaremos uno                             |          |
|                                                                                                    | Elija cómo se desencadena este flujo *                          |          |
|                                                                                                    | C Desencadenar un flujo manualmente<br>Botón de Flow para móvil | 0        |
|                                                                                                    | PowerApps (V2)<br>PowerApps                                     | 0        |
|                                                                                                    | Ejecutar un flujo desde Copilot<br>Aptitudes                    | 0        |
| Los flujos instantáneos desencadenados manualmente desde<br>cualquier dispositivo y fáciles de compartir automatizan las                                                                  | Cuando Power Virtual Agents llame<br>Power Virtual Agents       | 0        |
| tareas para que no tenga que repetirse.<br>Ejemplos:                                                                                                    | Cuando se ejecuta un paso de flujo<br>Microsoft Dataverse       | (i)      |
| <ul> <li>Obtener una alerta móvil automática cada vez que un<br/>cliente VIP le envíe un correo electrónico</li> <li>Guardar todos los datos adjuntos de correo electrónico en</li> </ul> | Cuando alguien responde a una tarj<br>Microsoft Teams           | (i)      |
| una carpeta automáticamente                                                                                                    | Desde el cuadro de redacción (V2)                               | · ·      |
|                                                                                                    | Omitir Crear C                                                  | ancelar  |

4. Localizar o conector Gerenciamento de serviços Aranda e selecione um de seus recursos:

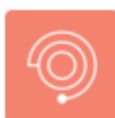

#### Aranda Service Management

Boost your company's productivity and transform your users' experience with Aranda Service Management Suite, the multi-tenant solution th... Más información

| Add attachment to case          | (i) |
|---------------------------------|-----|
| Add note to case                | i   |
| Create case                     | i   |
| Create configuration item       | i   |
| Download the article attachment | i   |
| Download the case attachment    | i   |
| Get case                        | i   |
| Get case history                | i   |
| Get configuration item          | (i) |
| Search articles                 | i   |
| Search cases                    | i   |
| Search configuration items      | i   |
| Update case                     | i   |
| Update configuration item       | i   |

### Manipulando arquivos JSON no Power Automate

1. A API fornece os campos adicionais como uma matriz, para usar seus valores e executar operações com esses campos adicionais, você pode usar um adaptador ou leitor JSON fornecido pelo Power Automate:

Encontre o adaptador **Operação de dados** e selecione o ícone **Análise de arquivo JSON**, conforme mostrado abaixo:

| Cesencadenar un flujo manualmente                | ····                                          | (/) Operación de datos                          | 0 ×     |
|--------------------------------------------------|-----------------------------------------------|-------------------------------------------------|---------|
| $\downarrow$                                     |                                               | Euscar todos los conectores y acciones          |         |
| Obtener registro                                 | ····                                          | Desencadenadores Acciones                       | Ver más |
| Flija una operación                              | ×                                             | Análisis del archivo JSON<br>Operación de datos | o       |
|                                                  |                                               | Combinar<br>Operación de datos                  | o       |
| Todo Integrado Estándar Premium Perso            | nalizar Mi portapapeles                       | Crear tabla CSV<br>Operación de datos           | ©       |
|                                                  |                                               | Crear tabla HTML<br>Operación de datos          | 0       |
| Jexghts ArcGIS Encodian Operación de Power datos | BI Servicios de Airtable<br>Adobe PDF (editor | (v) Filtrar matriz<br>Operación de datos        | ٥       |
| ~                                                |                                               | (2) Redactar<br>Operación de datos              | 0       |
| Desencadenadores Acciones                        | Ver más                                       | Seleccionar<br>Operación de datos               | 0       |

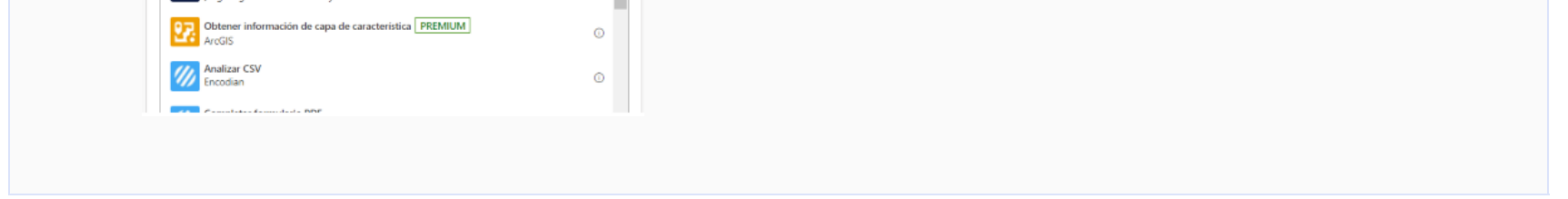

2. Na janela exibida, adicione o esquema correspondente aos campos adicionais fornecidos pela API:

| {                 |  |  |  |
|-------------------|--|--|--|
| "type": "array",  |  |  |  |
| "items": {        |  |  |  |
| "type": "object", |  |  |  |
| "properties": {   |  |  |  |
| "fieldId": {      |  |  |  |
| "type": "integer" |  |  |  |
| },                |  |  |  |
| "nameField": {    |  |  |  |
| "type": "string"  |  |  |  |

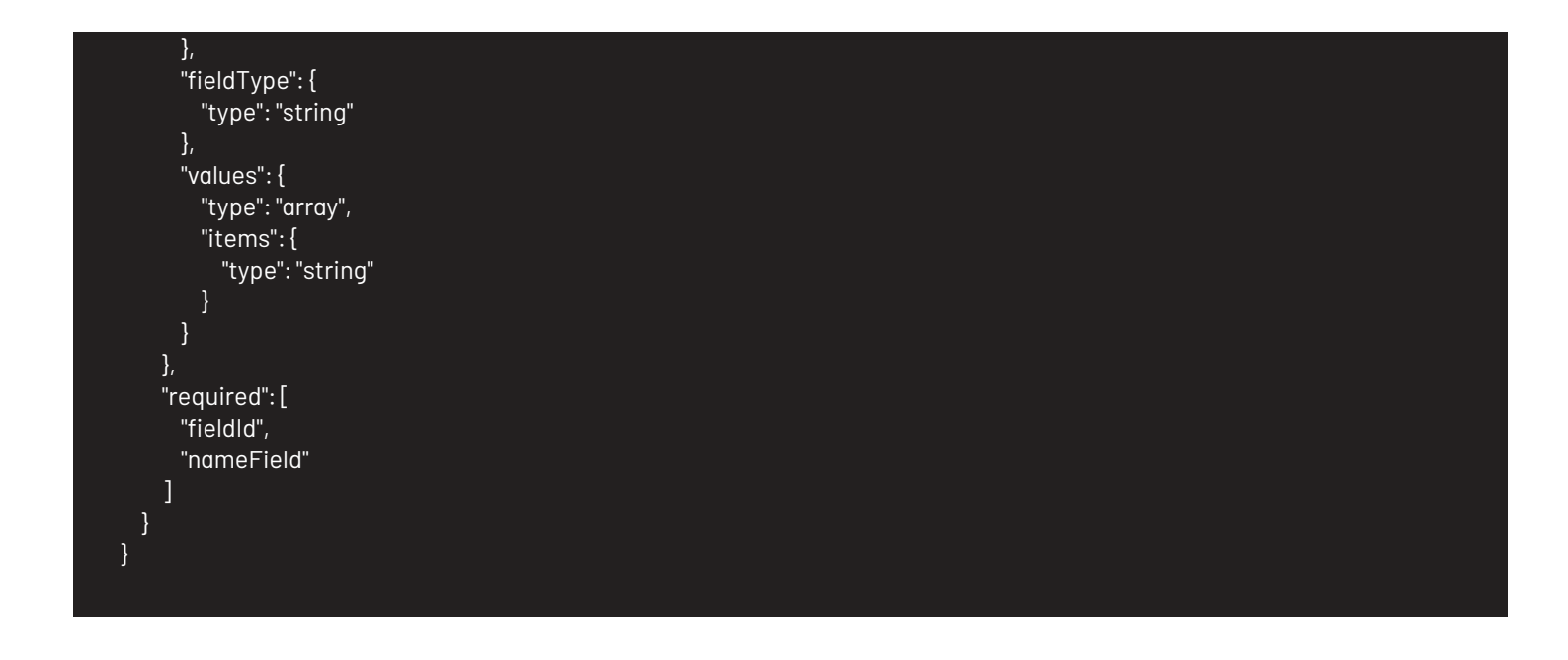

3. Para filtrar ou pesquisar campos adicionais, você pode encadear o Matriz de filtro do conector Operação de dados:

### Perguntas frequentes

1. Como faço para recuperar as IDs dos atributos necessários para usar as diferentes ações no conector (por exemplo, projeto, serviço, categoria, grupo, especialista)?

As IDs podem ser recuperadas de várias maneiras:

- Com o Aranda Query Manager, você pode criar um relatório que consulta a tabela do Aranda Service Management Suite (ASMS) onde os dados necessários estão localizados. Se você precisar de orientação sobre os objetos de dados na solução, visite o link abaixo https://docs.arandasoft.com/docs/database.html e identifique a versão do banco de dados Aranda correspondente à sua instalação do ASMS.
- Se você estiver usando uma instalação do ASMS no local, poderá consultar a tabela do ASMS em que os dados necessários estão localizados por meio de um cliente SQL.
- Através do Centro de Suporte Aranda, gerando uma solicitação de suporte através dos canais de contato indicados no seguinte site <u>Apoio</u>.

2. Qual é o tamanho máximo dos arquivos que podem ser anexados ao usar a ação "Adicionar anexo"?

O tamanho máximo depende da configuração específica da instância/instalação do ASMS. Pergunte ao administrador do ASMS.

3. Qual é o nível de acesso a dados exigido pela conta técnica cujo token é usado na configuração da conexão ASMS exigida pelo conector?

O nível de acesso é o mesmo da conta técnica usada no ASMS regularmente. Ou seja, dependendo das funções e permissões do técnico correspondente no ASMS, os dados podem ser acessados com o conector.

4. A conta do técnico cujo token será usado no conector precisa ser nomeada ou simultânea?

Considerando que o conector acessa a instância do ASMS relacionada várias vezes por hora, é recomendável que a conta seja do tipo Nomeado.

5. A criação ou modificação de casos usando o conector segue as mesmas regras de validação de dados presentes na interface do ASMS?

Sim, segue as mesmas regras de validação. Por exemplo, ao criar um caso para um projeto, serviço e categoria específicos, se os campos nativos e adicionais precisarem ser preenchidos, esses dados também serão necessários ao enviar o caso por meio do conector.

6. O conector pode ser usado para instâncias do ASMS em ambientes de nuvem e locais?

Sim, ele pode ser usado em instalações de nuvem e ASMS. Localmente, você deve considerar a conectividade entre o servidor ASMS e seu ambiente do Power Automate.

7. Tenho uma licença do Power Automate que só me permite usar conectores padrão. Posso usar o conector ASMS?

Não é possível, o conector ASMS é do tipo Premium.

8. Quero criar fluxos no Power Automate que comecem a partir de eventos no ASMS (por exemplo, quando uma ocorrência é criada, quando uma ocorrência é atribuída a um grupo específico). É possível usar gatilhos que começam a partir de eventos que ocorrem no ASMS?

Sim, é possível. As seguintes etapas são recomendadas:

- Inicialize um gatilho "Quando uma solicitação HTTP é recebida" e crie um esquema JSON do corpo da solicitação que contém a estrutura de dados que deve ser recebida do ASMS. Depois que o gatilho for criado, você receberá um URL HTTP POST (URL WebHook) para usar em sua instância do ASMS. Não se esqueça de considerar o mecanismo de autenticação para acessar a URL do WebHook (por exemplo, Token).
- Crie uma regra de negócios no ASMS para o conjunto de condições que, quando atendidas, devem iniciar o fluxo no Power Automate. Como uma ação dentro da regra, selecione "Invocar Webhook" e, na URL de destino da invocação, insira a URL do WebHook obtido anteriormente, os parâmetros a serem enviados e o corpo da solicitação (que deve corresponder ao esquema JSON do corpo da solicitação). Para obter mais informações sobre como invocar um Webhook de uma regra no ASMS, visite o seguinte link: <u>Regra de webhook</u>
- Teste a regra criada e valide se uma solicitação HTTP é enviada para a URL do WebHook e inicialize o fluxo no Power Automate.

#### 9. Posso invocar pontos de extremidade da API REST do ASMS como ações de fluxos no Power Automate?

Sim, é possível. Use a ação "HTTP" e preencha os dados necessários (URI, Método, Cabeçalhos, Corpo, entre outros).